# 第十單元

# Sendmail+POP3 伺服器管理

#### 1.實驗目的

架設郵件伺服器並提供 POP3 服務

#### 2.實驗設備

- 安裝 Linux 系統之電腦
- Webmin(http://www.webmin.com)
- Sendmail(http://www.sendmail.org)
- IMAP(http://www.imap.org/imap)

#### 3.背景資料

Sendmail 對一般的系統管理者而言,往往是個不敢動手的『禁區』,因為絕大多 數系統的使用者對 E-Mail 的需求與依賴的程度之高,可說是稍有分毫差錯,系 統管理者就要準備接受如雪片般飛來的抗議與抱怨!而 Sendmail 的「內涵」,似 乎又有點不太容易理解。

與設定有關的 sendmail.cf 檔,如果不是下過一番死功夫,則讀起來如同讀天書 一樣,只知道裡面有英文字與數字!所以一般人總是能不動則不動,只要能用就 好。不過,很不幸的,一般跟著機器而來的 sendmail 總是有著令人心驚膽跳的 『附加功能』,就是常常都有一些可以讓無聊人士作為侵入路徑的 BUG 或後門, 某些 BUG 還可以讓侵入者經由 Sendmail 而取得最高權限的 root!一旦 root 權限 被人拿走了,那麼這機器就可被人任意更改,最惡劣的,還可能破壞系統!

Sendmail 8.12.11 是目前 Sendmail 8.12.x 系列的最高版本。系統安全方面是目前 評價最好的,目前已知的 BUG 都已經改好了。本軟體是一個 public domain,可 以在網路上各 ftp server 上找到其 source code。由於該軟體的發展者把一些必要 的設定步驟自動化了,所以,其實安裝這個軟體並不是想像中那麼樣的困難。如 果連編譯的時間也算下去,順利的話,不用半個小時就可以安裝完畢。

#### 4.實驗方法

安裝與啟動

預設的 Fedora 就有安裝 sendmail 的套件,不過 pop3/imap 的套件得自行選擇, 所以可以用 rpm 的指令來查詢目前有安裝哪些套件:

[root@net122 root]# rpm -qa|grep sendmail sendmail-cf-8.12.10-1.1.1 sendmail-8.12.10-1.1.1

[root@net122 xinetd.d]# rpm -qa|grep imap imap-2002d-3 php-imap-4.3.3-6

如果沒有 sendmial 和 imap 的套件時,請自行至 http://www.rpmfind.net 下載安裝 rpm 檔安裝即可。

#### 啟動 pop3 服務

選擇【網路】內的『Xinetd 延伸網路伺服器』,出現下列圖示:

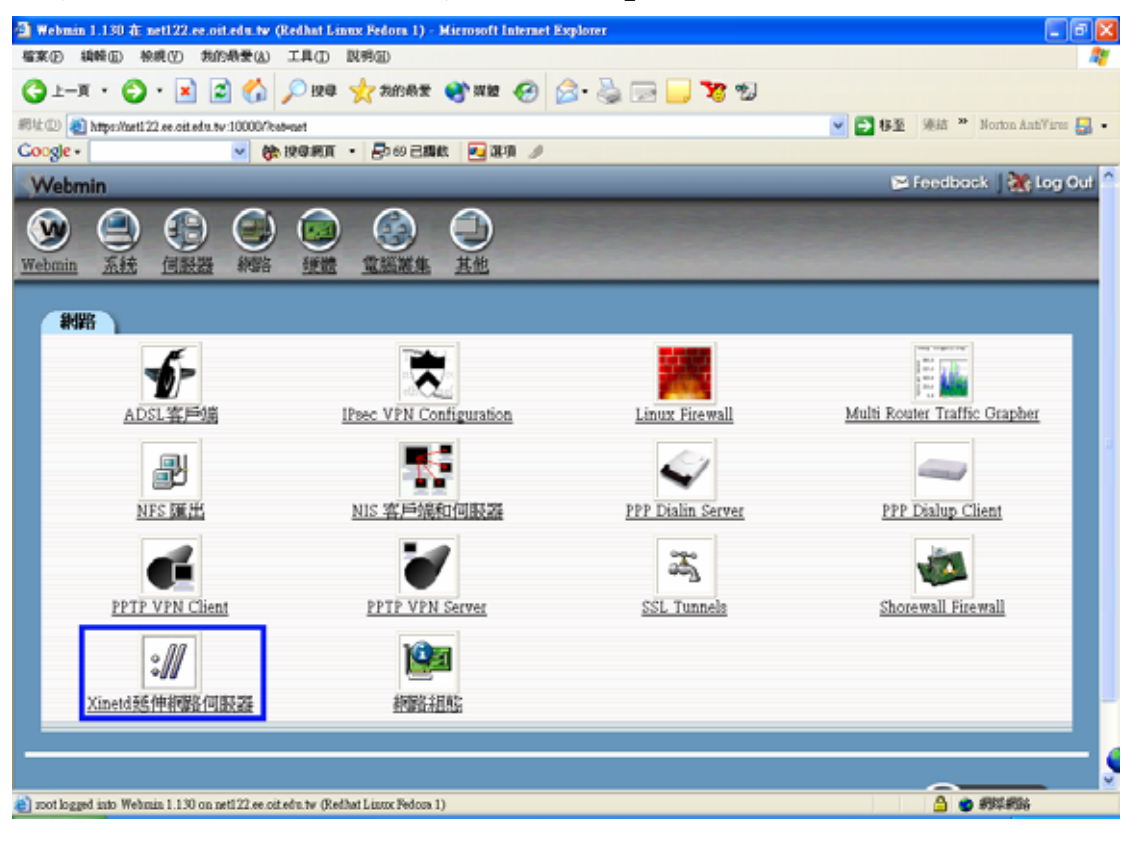

| e -          | 💌 🛞 B                      | <b>總網頁 • </b> 昂的 | 己膦酸 📃 運行 | 1     | _                             |   |
|--------------|----------------------------|------------------|----------|-------|-------------------------------|---|
| chargen      | 統國際統留各                     | 19               | UDP      | root  | Xinetd本身                      | 否 |
| 18ync        | 統際統略                       | 873              | TCP      | root  | /usr/bin/rsync                | 否 |
| chargen      | 統國際統督各                     | 19               | TCP      | root  | Xinetd本身                      | 否 |
| daytime      | 統國際統督各                     | 13               | UDP      | root  | Xinetd本身                      | 否 |
| daytime      | 統國際統體各                     | 13               | TCP      | root  | Xinetd本身                      | 習 |
| echo         | 統國宗統部各                     | 7                | UDP      | root  | Xinetd本身                      | 否 |
| echo         | 統認宗統語名                     | 7                | TCP      | root  | Xinetd本身                      | 否 |
| services     | 線影影線習名                     | 9098             | TCP      |       | Xinetd本身                      | 否 |
| ntalk        | 新聞祭練習名                     | 518              | UDP      | root  | /usr/bin/ktalkd               | 否 |
| sgi_fam      | RPC                        |                  | TCP      | root  | /usr/bin/fam                  | 是 |
| time         | 統國際統體各                     | 37               | TCP      | root  | Xinetd本身                      | 否 |
| time         | 統國際統督各                     | 37               | UDP      | root  | Xinetd本身                      | 否 |
| printer      | 統國際統督會                     | 515              | TCP      | lp    | /usr/lib/cups/daemon/cups-lpd | 香 |
| imap         | 統國際統體                      | 143              | TCP      | toot  | /usr/sbin/imapd               | 香 |
| imaps        | 統國際統語                      | 993              | TCP      | toot  | /usr/sbin/imapd               | 香 |
| pop2         | 和認識和語名                     | 109              | TCP      | root  | /usr/sbin/ipop2d              | 香 |
| <u>10093</u> | 練際練路                       | 110              | TCP      | 1001  | /usr/sbin/ipop3d              | 香 |
| pop3s        | 和影响路                       | 995              | TCP      | root  | /usr/sbin/ipop3d              | 否 |
| 新增一個被影       | 新聞音 <u>服務</u><br>] 按下按鈕來編載 | F預設選項來數/         | 用到所有網際   | 網路服務和 | IRPC伺服器                       |   |

選擇『pop3』進入選單後,把『啟用伺服器』選擇『是』。

| 💁 編輯 創版 創設 展 書 - Microsoft Internet Explorer                                                                                                    |                                |
|----------------------------------------------------------------------------------------------------|--------------------------------|
| 檔案(注) 續輕(正) 檢視(生) 我的最爱(法) 工具(正) 說明(正)                                                                                                    | A                              |
| ③⊥-X · ③ · X 2 4 / 2 124 ★ 2658 ★ 3688 € 2 2 - X                                                                                                    | 🕹 🖂 📙 🐮 🕲                      |
| 司は① 🜒 https://aet122.ee.oit.edu.tw:10000/sinetd/edit_serv.cg/%ds=17                                                                                                    | 💌 🔁 移至 🧏 Morton Anti Yirns 🛃 • |
| Coogle - 🔽 後後後期頁 · 🗗 80 日期数 🛃 道項 🥖                                                                                                    |                                |
| Webmin                                                                                                    | 🖂 Feedback   💥 Log Out 🔷       |
| (1)         (1)         (1)         (1)         (1)         (1)         (1)         (1)         (1)         (1)         (1)         (1)         (1)         (1)         (1)         (1)         (1)         (1)         (1)         (1)         (1)         (1)         (1)         (1)         (1)         (1)         (1)         (1)         (1)         (1)         (1)         (1)         (1)         (1)         (1)         (1)         (1)         (1)         (1)         (1)         (1)         (1)         (1)         (1)         (1)         (1)         (1)         (1)         (1)         (1)         (1)         (1)         (1)         (1)         (1)         (1)         (1)         (1)         (1)         (1)         (1)         (1)         (1)         (1)         (1)         (1)         (1)         (1)         (1)         (1)         (1)         (1)         (1)         (1)         (1)         (1)         (1)         (1)         (1)         (1)         (1)         (1)         (1)         (1)         (1)         (1)         (1)         (1)         (1)         (1)         (1)         (1)         (1)         (1)         (1)         (1)         (1) </th <th></th> |                                |
| 編輯納際網路服務                                                                                                    |                                |
|                                                                                                    |                                |
| 伺服器網路選項                                                                                                    |                                |
| 服務名稱 popl                                                                                                    | 啓用伺服器? ○是○否                    |
| 位置限制 ○ 全部 ○                                                                                                    | 埠號 ○標準 ○                       |
| Socket類型 抗(Stream)                                                                                                    | 協定 前以 🖌                        |
| 何服器程式透明                                                                                                    |                                |
| 伺服器的控制由 O Xinetd本身                                                                                                    |                                |
| <ul> <li>● 伺服器程式 hunthin/pop3d</li> </ul>                                                                                                    |                                |
| <ul> <li>重新導向到主機</li> </ul>                                                                                                    | 埠航                             |
| 執行的使用者 📨 執行的群組                                                                                                    | ● 従使用者 ○ □ □                   |
| 等到完成? ○ 是 ○ 否 最大執行的                                                                                                    | 1何服器數目 ○ 不限刻 ○                 |
| 伺服器的最佳層級(Nice) ● 預設 ● 每秒最大連                                                                                                    | !接數 ○ 不限制 ○                    |
| 最大連接延                                                                                                    | 羅時間 秒                          |
| avot logged into Wehmin 1.130 on net122 ee oitedu tw (Redhat Linux Fedora 1)                                                                                                    | 🔒 🔿 मध्यमाः                    |

選擇『儲存』後,重新啟動 Xinetd 伺服器後,測試 pop3 的連線。

[root@net122 named]# telnet net122.ee.oit.edu.tw 110
Trying 192.192.73.122...
Connected to net122.ee.oit.edu.tw.
Escape character is '^]'.
+OK POP3 net122.ee.oit.edu.tw v2003.83rh server ready

這樣就表示 pop3 已經啟動囉!

#### 啟動 SMTP 服務

在此是使用 Sendmail 的套件來當作 SMTP 伺服器,所點選【伺服器】中的 『Sendmail 組態』。

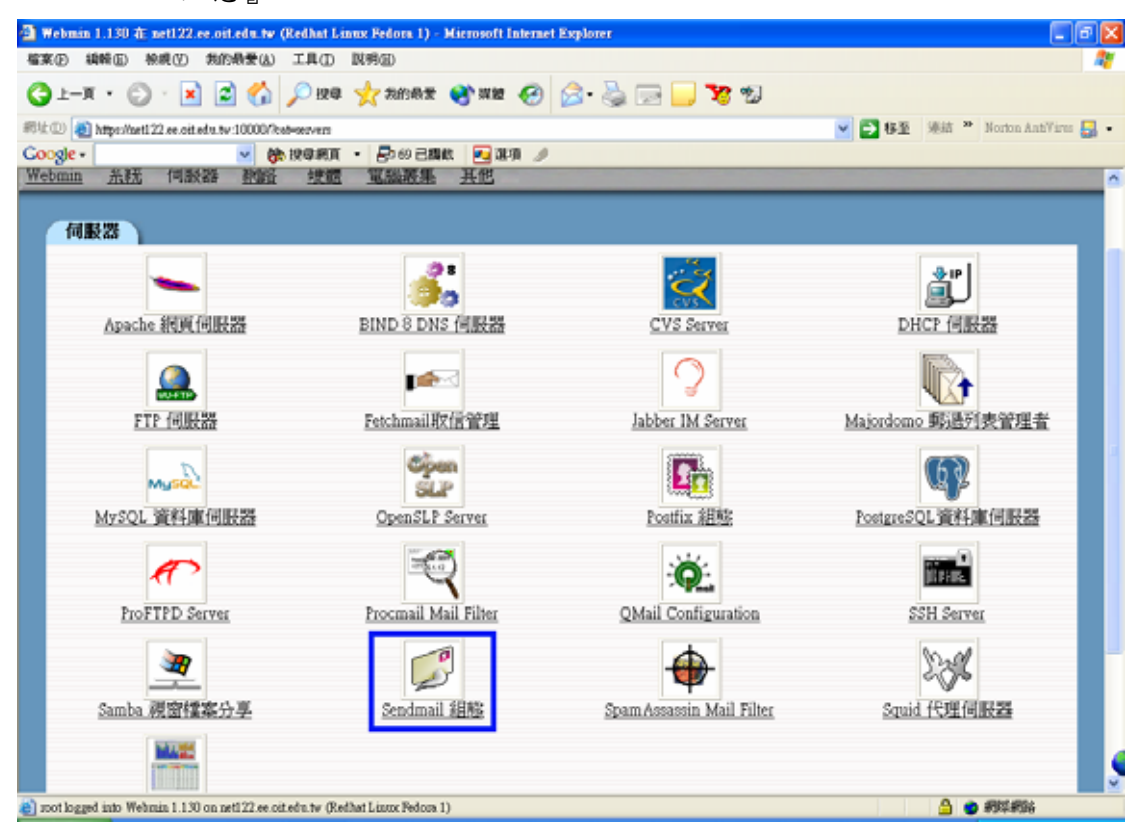

點選進入後,要先打開 Sendmail 的服務,然後點選『Sendmail 選項』進入以下的畫面:

| A Sector of WW Mission History Fundament                                          |                                    |
|-----------------------------------------------------------------------------------|------------------------------------|
| A Senting (194) - Antroson (Internet Explorer<br>「家家の」 絵絵の」 絵像の 一般の発音(1) 工作の「影響の) |                                    |
|                                                                                   |                                    |
|                                                                                   | - F 12.55 UKS P Norther AntiView - |
| Coole - At 198 MT - At 198 MT -                                                   |                                    |
| Webmin                                                                            | 💌 Feedback   🌺 Log Out 🤷           |
|                                                                                   |                                    |
| Sendmail 透项                                                                       |                                    |
| Sendmail 選項                                                                       |                                    |
| 經由主機送出外送的郵件 ○ 直接通送 ○                                                              |                                    |
| <u>轉送不合格的使用者名稱到主</u><br>一次地端過送○                                                   |                                    |
| 高本地端使用者轉送郵件到主<br>個                                                                |                                    |
| Delivery mode ○ 預設 ○ Background ○ Queue only ○ Interactive ○ Deferre              | d                                  |
| SMTP port options ① 預設値 ③ Port-smtp.Addr=00.0.0] Name=MTA                         |                                    |
| 送出鄉件時最大的平均負載限<br>刻 ○ 預設值 ○ 授設值 ○ 提設値 ○ 提設値                                        | ○ 預設値 ○                            |
| <u>最大子程序数目</u> ○ 預設值 ○ <u>每秒中最大連結数</u>                                            | <ul> <li>● 預設値 ○</li> </ul>        |
| 重試通法的最小問隔時間 ○ 預設値 ○ 最大停列大小                                                        | ○ 預設値 ○                            |
| <u>飲棄前等待時間</u> ○ 預設値 ○ <sup>54</sup> 送出警告前等待時間                                    | ○ 預設値 ○ 4                          |
| <b>那件佇列目錄</b> ● 預設值 ● /nutpoolinguese                                             |                                    |
| TO LEAR OF ME IN IN SA                                                            |                                    |
| a root logged into Wehmin 1.1.30 on net122 se oit edu tw (Redhat Linnor Fedora 1) | 🕒 🔮 🕅 🗱 🖓 🖓                        |

將上面那行原本的 127.0.0.1 改成 0.0.0.0,或者是所有網路卡介面的其中一個 IP 位址。

測試 SMTP 的連結狀態:

[root@net122 xinetd.d]# telnet net122.ee.oit.edu.tw 25
Trying 192.192.73.122...
Connected to net122.ee.oit.edu.tw.
Escape character is '^]'.
220 net122.ee.oit.edu.tw ESMTP Sendmail 8.12.10/8.12.10; Wed, 18 Feb 2004
11:27:35 +0800

到目前為止已經將 SMTP 伺服器成功啟動。

使用 Webmin 管理

#### 設定主機名稱

當啟動了 sendmail 的服務之後,必需要設定這台 sendmail 伺服器的主機名稱, 也就是說是該用哪一個 hostname 來寄信。首先在【Sendmail 組態】中,選擇『本 地端網域(Cw)』,進入以下的畫面:

| 🗿 本地裁判线 - Microsoft Internet Explorer                                         |                                                                                                    |
|-------------------------------------------------------------------------------|----------------------------------------------------------------------------------------------------|
| 榴寨 ② 純輕 回 秋秋 ② 秋的秋景 ④ 工具 ① Ⅳ 明 ②                                              | A                                                                                                    |
| 🔾 1-A · 💭 · 🗷 🖾 🏠 🖉 1948 🤆 20082 🚱 2026                                       | 3. 🍓 🔜 🦲 🎀 🕲                                                                                                    |
| #912 (1) https://aet122.se.oit.edu.tw.10000/sendmail/list_cws.ogi             | 💌 🄁 梯雅 🦉 Motion AntiVires 🌄 •                                                                                                    |
| Coogle - 🔽 🍖 மூருகர் - தில பில்ல 🛃 வர் 🥖                                      |                                                                                                    |
| Webmin                                                                        | 🖼 Feedback   💥 Log Out 🔷                                                                                                    |
|                                                                               |                                                                                                    |
| 由這個何股器處理的網域<br>localhost<br>mail.met122.ee.oit.edu.tml                        | 除了遵送給 net122.ee.eit.eda.t≠ 的郵件之外、Sendmail 只<br>接受來自本地始始的或是左邊文字方境中列出的主報與網球<br>之郵件通送。如果從希望您的郵件伺服器能處理多個電子<br>郵件網球。您必須將之列入這個表單之中.<br>注意:僅在這個列表中列出網域通常不足以正確處理郵件、<br>您必須確定該網域有 DNS 紀錄存在,且指向這個系統。 |
|                                                                               |                                                                                                    |
| anot logged into Webmin 1.130 on net122.ee.oit.edu.tw (Redhat Linux Fedora 1) | 🎽 🔮 網球網路                                                                                                    |

填入後,按下『儲存』並重新啟動,伺服器就只會對 mail.net122.ee.oit.edu.tw 這台 smtp 伺服器作出回應。

#### 設定 relay

在 Sendmail 的預設值中,除了 localhost 之外,其他的使用者並不能過透過這台 SMTP 伺服器進行寄信。在還未設定 relay 之前,outlook express 可能會出現以下 的畫面:

| 🗐 Outlook                         | Expense                                                                               |                                                   |                                                          |                                                 |                                                         |                                                             |                                  |                                       | × |
|-----------------------------------|---------------------------------------------------------------------------------------|---------------------------------------------------|----------------------------------------------------------|-------------------------------------------------|---------------------------------------------------------|-------------------------------------------------------------|----------------------------------|---------------------------------------|---|
| <u>^</u>                          | <i>读</i> 理要求的                                                                         | ↑量→2年<br>】                                        | - 42-18124<br>(#13741813)                                | ·适空間.<br>科                                      | IX YADA                                                 | 14:6X.9                                                     |                                  | аж( <u>н)</u><br>(511-(р)<br>(1812-14 | 9 |
| I<br>Maria<br>International<br>IS | 作<br>去傳法範件。<br>di@talg.idv.tw*<br>di.netl.22.ee.out<br>nil@talg.idv.tw<br>25, 安全(SSL) | 行送<br>・ 王言 San<br>edutwi<br>・ Reiwing<br>・ 著, 何解器 | + 香被(司)<br>imeal bet,<br>(協定: SM<br>denied IP<br>緒道: 550 | 日間1月18日<br>新戸、山田<br>IP.(同紀<br>name loo<br>、後は延延 | ・被手を終<br>al net122<br>路回應: 1<br>loup feiled<br>0x800000 | 87 <b>0 79</b><br>er ottedu<br>550 5.7 1<br>[192 190<br>179 | 6(†)(5)<br>.tv', (8)<br>2.73 12( | 1最<br>和財<br>1)、連提                     |   |
| 日程元成                              | 이 웹트라는 아랍                                                                             | 41 <b>@I</b> (P)                                  |                                                          |                                                 |                                                         |                                                             |                                  | 1                                     | 4 |

這就是因為尚未設定被允許的 relay 區段,現在開始設定被 relay 的位址。打開

| 💁 拉原鄉行 接到 - Microsoft Internet Explorer                                                   |                                            |
|-------------------------------------------------------------------------------------------|--------------------------------------------|
| 檔案(E) 續時(E) 檢戒(Y) 共的最爱(A) 工具(D) 說明(E)                                                     | 4                                          |
| 😋 1-A · 🙄 · 🗷 📓 🏠 🔎 128 🤺 20082 😵 188 🚱 😂 🔜 🛄 🍞 1                                         | 2                                          |
| #94 10 a) https://weil22.se.oit.edu.tw/10000/tendmail/list_scores.cgi                     | 🖌 🔁 移至 🧏 🦛 Norton AntiYires 🛃 •            |
| Coogle - 🚽 🏘 ஜன்னா - 🗗 🕫 பின்ன 🥖                                                          |                                            |
| Webmin                                                                                    | 🍽 Feedback   🌺 Log Out 🏫                   |
|                                                                                           |                                            |
| 拉极郵件控制                                                                                    |                                            |
| 建立垃圾邮件控制规则                                                                                |                                            |
| ● 「「「「「」」「「」」「「」」「「」」「」」「」」「」」「」」「」」「」」「」                                                 | 6                                          |
| <ul> <li>● 接受</li> <li>● 介許中細範件</li> </ul>                                                |                                            |
| ○ 拒絕 ○ 安靜地丟棄                                                                              |                                            |
| ○ 錯誤調 誤應                                                                                  |                                            |
| (ZBR)                                                                                     |                                            |
| 來靜 動作 來靜                                                                                  | 動作                                         |
| localhost.localdomain RELAY 127.0.0.1                                                     | RELAY                                      |
| localhost RELAY                                                                           |                                            |
| Manually cdit /etc/mail/access                                                            |                                            |
| Sendmail 的垃圾郵件控制功能允許您保護您的使用者拒收特定來源的郵件。並且防止其他/<br>的社况县全錄任何郵件來源 但是辦止任何使用檔式提它郵件個際器由網索没郵件 一般而 | 人利用您的系統中繼寄發垃圾郵件,預設<br>111 你可以讓兩邊相說場睬件總副證明以 |
| (a) stort logged into Webmin 1.130 on net122.ee.oit.edv. tw (Redhat Linux Fedora 1)       | 🕒 🥶 #8\$\$#8\$\$                           |

【Sendmail 組態】,選擇『垃圾郵件控制(access)』,進入以下的畫面:

如果有以下的狀況,可以一一將規則放置上去。

屬於 192.192.73.0/24 這個網段的主機,可以經由此台 SMTP 伺服器寄信。選擇 【郵件來源】為『網路位址』,將動作設定為『允許中繼郵件』。

| 🗿 坟臣鄉作指制 - Microsoft Internet Explorer                                                                                                    |                                 |
|----------------------------------------------------------------------------------------------------|---------------------------------|
| 檔案(E) 编辑(E) 按规(E) 预约根爱(L) 工具(E) 脱钙(E)                                                                                                    | 2                               |
| 😋 1-A · 💿 · 🖹 🖻 🏠 🔎 124 🤺 2008 🛠 😵 MB 😁 😥 😓 🔜 🔜 🦅 😏                                                                                                    |                                 |
| 彩址 ① 創 https://set122.ee.oit.edu.tw.10000/sendmail/list_access.ogi                                                                                                    | 💌 🔁 移至 🧏 🥙 Norton AntiVires 🌄 🔹 |
| Coogle - 🧹 😽 ஜன்னா - தில் ஜன்ன 🥖                                                                                                    |                                 |
| Webmin                                                                                                    | 🍽 Feedback   🌺 Log Out 🍧        |
| Webmin 五柱         通数器         設置         資源         通数器         資源         通数器         資源         通数器         資源         通数器         資源         通数器         資源         通数器         資源         通数器         資源         通数器         資源         通数器         資源         通数器         資源         通数器         資源         通数器         資源         通数         資源         通数         通数         資源         通数         資源         通数         資源         通数         通数         資源         通数         資源         通数         通数         通数         通数         通数         通数         通数         通数         通数         通数         通数         通数         通         通数         通         通数         通         通数         通         通数         通         通数         通数         通数         通数         通数         通数         通数         通数 <th></th> |                                 |
| 垃圾郵件控制                                                                                                    |                                 |
| 建立垃圾郵件控制規則                                                                                                    |                                 |
| <ul> <li>郵件来録 規略位址 ▼ 192.192.70</li> <li>● 接受 ○ 允許中細郵件</li> </ul>                                                                                                    |                                 |
| <ul> <li>● 拒絕</li> <li>○ 安靜地丟躍</li> </ul>                                                                                                    |                                 |
| <ul> <li>43.68</li> <li>6.88</li> </ul>                                                                                                    |                                 |
| 加立                                                                                                    |                                 |
|                                                                                                    |                                 |
| 來說 動作 來說                                                                                                    | 動作                              |
| localhost.localdomain RELAY 127.0.0.1                                                                                                    | RELAY                           |
| localhost RELAY                                                                                                    |                                 |
| Manually edit /etc/mail/access                                                                                                    |                                 |
| Sendmail 的垃圾孵件控制功能允許怎保護您的使用者指收特定來源的郵件,並且防止其他人利助<br>的时况是合許任何郵件來源 但是验止任何使用檔式提它哪件何隔異由網索發郵件 一般而言                                                                                                    | 用您的系統中趨寄發拉級郵件。預設                |
| at soot logged into Webmin 1.130 on net122.ce.oit.edu.tw (Redhat Linux Fedora 1)                                                                                                    | 🕒 🔿 ARA                         |

屬於 192.168.1.0/24 這個內部的虛擬主機可以經由此台 SMTP 伺服器寄信,其他 設定同上。

| - 💁 垃圾部行 19期) - Microsoft Internet Explorer                                                      | - 6 🛛                             |
|--------------------------------------------------------------------------------------------------|-----------------------------------|
| 檔案(1) 編輯(1) 熱病(1) 熱的),最佳(1) 工具(1) 説明(1)                                                          | At 1                              |
| 🔾 L-A · 💭 · 🖹 🖉 🏠 🔎 128 🤺 76585 😵 182 🥹 🎯 🔂 🔂 🔂 😨 🛄 🍞 🐒                                          |                                   |
| #812 🕘 https://aeti 22.se.oit.edu.tv:10000/senf.mad/fat_access.cgi                               | 💙 🔁 移至 通結 🍟 Norton AntiVires 🌄 •  |
| Coogle - 💌 🍖 மூரை - 🗗 🕫 பில்க 🛃 இரு 🥖                                                            |                                   |
| Webmin                                                                                           | 🖼 Feedback   🌺 Log Out 🔔          |
|                                                                                                  |                                   |
| 垃圾郵件控制                                                                                           |                                   |
| 建立垃圾邮件控制规则                                                                                       |                                   |
| <b>郵件來源</b> 樂路位社 👻 192.168.1                                                                     |                                   |
| <ul> <li>○ 接受</li> <li>① 允許中細郵件</li> </ul>                                                       |                                   |
| <ul> <li>○ 拒絕</li> <li>○ 安靜地丟葉</li> </ul>                                                        |                                   |
| ○ 錯誤碼 訊息                                                                                         |                                   |
| HT.                                                                                              |                                   |
| 來證 動作 來證                                                                                         | 動作                                |
| localhost.localdomain RELAY 127.0.0.1                                                            | RELAY                             |
| localhost RELAY 192.192.73                                                                       | RELAY                             |
| Manually edit /etc/mail/access                                                                   |                                   |
| Sendmail 的垃圾郵件控制功能允許忽保護您的使用者拒收特定來源的郵件,並且防止其他人利用//<br>的时况是合許任何郵件來源 但是時止任何使用檔式提它配件個個器由網索浸配件 一般而言 你 | 的系統中趨寄破垃圾郵件。預設<br>訂以讓由邊知拉過郵件控制短期以 |
| 🍓 mot logged into Wehmin 1.130 on net122.se oit.efu.tw (Rethat Lizzz Fedora 1)                   | 🕒 💣 #9\$\$#\$\$\$                 |

屬於 tslg.idv.tw 網域的主機可以經由此台 SMTP 伺服器寄信。選擇【郵件來源】 為『網域名稱』,將動作設定為『允許中繼郵件』。

| 🧕 坎埃那什 18利 – Microsoft Internet Explorer                                                                                                    |                                  |
|----------------------------------------------------------------------------------------------------|----------------------------------|
| 檔案(D) 鏡睛(D) 檢戒(D) 幾的最爱(L) 工具(D) 說明(D)                                                                                                    | A1                               |
| Ġ 上一頁 · 🗇 · 🗷 🗟 🏠 🔎 12年 👷 約68素 🜒 現盤 🤣 🚔 🔜 🛄 ಶ 🧐                                                                                                    |                                  |
| #14 🗇 📵 https://aet122.ee.oit.edu.tv.10000/sendmad/list_access.cgi                                                                                                    | 🖌 🔁 移臺 🧏結 🎽 Norton AntiVirus 🛃 • |
| Coogle - 🖌 🧑 மூன்னர் - 🖉 வர் 🥒                                                                                                    |                                  |
| Webmin                                                                                                    | 🍽 Feedback   💥 Log Out 🔒         |
| Webmin 系統         (回訳器)         (回訳器)         (回訳 )         (回訳 )         (回訳 )         (回訳 )         (回訳 )         (回訳 )         (回訳 )         (回 )         (回 )         (( ( ( ( ( ( ( ( ( ( ( ( ( ( ( ( ( ( (                                                                                                     |                                  |
| 垃圾郵件控制                                                                                                    |                                  |
| 建立垃圾邮件控制规则                                                                                                    |                                  |
| <ul> <li>郵件來額 無法名稱 </li> <li>● 接受 </li> <li>● 免費</li> </ul>                                                                                                    |                                  |
| ○ 拒絕 ○ 安靜地丟藥                                                                                                    |                                  |
| ● 錯誤碼 訊息. [陳立]                                                                                                    |                                  |
| 來說 動作 來說                                                                                                    | 動作                               |
| localhost.localdomain RELAY 192.192.73                                                                                                    | RELAY                            |
| localhost RELAY 192.168.1                                                                                                    | RELAY                            |
| 127.0.0.1 RELAY                                                                                                    |                                  |
| Manually edit /etc/wail/access                                                                                                    |                                  |
| and the second second secon |                                  |

一台位址為 192.168.1.120 的虛擬主機, 會亂發信給這台伺服器將它擋掉。選擇 【郵件來源】為『網路位址』, 將動作設定為『安靜地丟棄』。

| 🗿 垃圾部门 投制 - Microsoft Internet Explorer                                                                                                    |                                                                           |                                                  |
|----------------------------------------------------------------------------------------------------|---------------------------------------------------------------------------|--------------------------------------------------|
| 檔案 (D) 编帧 (D) 标规 (D) 标的 易爱 (A) 工具 (D) [ 以明 (D)                                                                                                    |                                                                           | AT                                               |
| G 1-X · 🔘 · 💌 🗟 🏠 🔎 1988 🤺 20                                                                                                    | 的教堂 🔮 解释 🔗 🔗 - 🌺 🔜 📒 🎀 🐒                                                  |                                                  |
| #14 (1) https://aet122.se.oit.edu.tw:10000/sendmail/list_scores.cgi                                                                                                    |                                                                           | 💌 🔁 移至 湯結 🎽 Norton AntiYirus 🌄 -                 |
| Coogle - 💽 🍖 एक सत्र - 🗗                                                                                                    | 約己酮軟 🛃 潮頂 🥖                                                               |                                                  |
| Webmin                                                                                                    |                                                                           | 🍽 Feedback   🌺 Log Out 🤷                         |
| Webmin 近時         価         価 <th< th=""><th></th><th></th></th<> |                                                                           |                                                  |
| 拉极郵件控制                                                                                                    |                                                                           |                                                  |
| 建立垃圾郵件控制規則                                                                                                    |                                                                           |                                                  |
| <ul> <li>第件來讀<br/>第倍位址 ∨ 192.168.1.100</li> <li>接受</li> <li>分許中細郵件</li> <li>拒絕</li> <li>安靜地丟葉</li> </ul>                                                                                                    | ŧ.                                                                        |                                                  |
| ○ 錯誤碼 【訊息】                                                                                                    | 加立                                                                        |                                                  |
| 來源                                                                                                    | 動作 來源                                                                     | 動作                                               |
| localhost.localdomain                                                                                                    | RELAY 192.192.73                                                          | RELAY                                            |
| localhost                                                                                                    | RELAY <u>192.168.1</u>                                                    | RELAY                                            |
| <u>127.0.0.1</u>                                                                                                    | RELAY telg.idv.tw                                                         | RELAY                                            |
| Manually edit /etc/mail/access                                                                                                    | ala de tre evan dia de presentazionen da sa estado (se do se solo ). Sete | T AMAIN 77 4 P LL 401447 TO 14477 507 16. T 2447 |
| ě) root logged into Wehmin 1.130 on net122.ee oit efn.tw (Refhat Linno                                                                                                    | Fedora 1)                                                                 | 🔒 🔵 #3\$\$#\$\$\$                                |

網域 sexy.com 常常用一些奇怪的使用者來寄廣告信,必需將它擋掉。選擇【郵件來源】為『網域名稱』,將動作設定為『拒絕』。

| 垃圾邮件控制 - Microsoft Internet Explorer                               |                |               |                                  |
|--------------------------------------------------------------------|----------------|---------------|----------------------------------|
| 留案② 稍略② 除病② 我的悬爱△ 工具① 説明                                           | ED             |               | A1                               |
| 🔾 1-A • 🕲 · 💌 🗟 🌾 🏷 128 🤻                                          | 我的最爱 🔮 累證 🚱 🧯  | 3• 🍓 🔜 📒 😼 👘  |                                  |
| 🕸 🕖 https://art122.se.oit.edu.tv:10000/sendmail/list_access.c      | ġ.             |               | 💙 🔁 移至 連結 🍟 Norton AntiVirus 🏭 • |
| oogle - 🖌 😽 १९वासन् - 🛛                                            | 予約己調教 🔁 連項 🥖   |               |                                  |
| Webmin                                                             |                |               | 🖼 Feedback   🌺 Log Out 🧉         |
|                                                                    |                |               |                                  |
| 拉极郵件控制                                                             |                |               |                                  |
| 建立垃圾邮件控制规则                                                         |                |               |                                  |
| 郵件来設 ###48稿 ▼ sexy.com ● 接受 ○ 允許中細 ○ 拒絕 ○ 安静地表                     | <b>耶件</b><br>籠 |               |                                  |
| ○ 錯誤碼 訊息                                                           | 耀立             |               |                                  |
| 來讚                                                                 | 動作             | 来颜            | 動作                               |
| localhost.localdomain                                              | RELAY          | 192.168.1     | RELAY                            |
| localhost                                                          | RELAY          | tslg.idv.tw   | RELAY                            |
| <u>127.0.0.1</u>                                                   | RELAY          | 192.168.1.100 | DISCARD                          |
| 192.192.73                                                         | RELAY          |               |                                  |
| Manually edit /etc/wail/access                                     | ang Radam 1)   |               |                                  |
| soon logged and weathan 1.130 dia neti 22.ee off.edit.tw (Kennar L | DOC PEODA 1)   |               | A36406                           |

| <u>ی او او</u> | 部行 投刺 - Microsoft Internet Explorer                             |                           |                    |                                  | 3 |
|----------------|-----------------------------------------------------------------|---------------------------|--------------------|----------------------------------|---|
| 檔案®            | 编辑图 檢機型 我的最爱国 工具① 脱羽回                                           |                           |                    | A1                               |   |
| G              | -A • 🕲 · 🖹 🗟 🏠 🔎 1948 🤺 2010                                    | 8 <del>x</del> 😵 11 12 12 | 🖉 • 🍓 🔜 🔜 🌠 🐿      |                                  |   |
| 網址回            | al https://aet122.ee.oit.edu.tw:10000/sendmail/list_access.ogi  |                           |                    | 💌 🔁 移至 🧏結 🎽 Norton AntiVirus 🌄 • |   |
| Google         | e - 💽 😸 按章網頁 • 🗗 69                                             | 已顯軟 🔁 建項 🥖                |                    |                                  |   |
|                | 建立垃圾郵件控制规则                                                      |                           |                    |                                  | 5 |
|                | <b>歸件來源</b> 電子邮件位址 ~                                            |                           |                    |                                  |   |
|                | <ul> <li>         ·</li></ul>                                   |                           |                    |                                  |   |
|                | ○ 拒絕 ○ 安靜地丟單                                                    |                           |                    |                                  |   |
|                | ○ 約147% 営業庫                                                     |                           |                    |                                  |   |
|                | - Millions                                                      | 10.57                     |                    |                                  |   |
|                |                                                                 |                           |                    |                                  |   |
|                | 496                                                             | 動作                        | 李耀                 | MAR.                             |   |
|                | localhost.localdomain                                           | RELAY                     | 192.168.1          | RELAY                            |   |
|                | localhost                                                       | RELAY                     | tslg.idv.tw        | RELAY                            |   |
|                | 127.0.0.1                                                       | RELAY                     | 192.168.1.100      | DISCARD                          |   |
|                | 192.192.73                                                      | RELAY                     | sexy.com           | REJECT                           |   |
|                |                                                                 |                           |                    |                                  |   |
|                | Manually edit /etc/mail/access                                  |                           |                    |                                  |   |
|                | Sendmail 的垃圾邮件控制功能允許签保護您的                                       | 使用者拒绝特定来                  | 種的郵件、並且防止其他人利用您的系  | 統中細胞筋边級郵件。 補設                    |   |
|                | 的状况是允許任何郵件來源。但是防止任何使                                            | <b>间端或提它郵件伺</b>           | 及器中細寄送郵件.一般而言,您可以有 | 自增加垃圾郵件控制規則以                     |   |
|                | 拒絕特定的郵件來源,並且設定可以使用您的                                            | 系統以中細寄逸郵件                 | 种的其他機器之規則.         |                                  |   |
|                |                                                                 |                           |                    |                                  |   |
| 4              |                                                                 |                           |                    |                                  |   |
| 4              | 回到 Sendmail 細胞                                                  |                           |                    |                                  | 2 |
| 😸 soot la      | ogged into Webmin 1.130 on net122.ce.oit.edu.tw (Redhat Linux P | dora 1)                   |                    | 🔒 🖕 #144#366                     |   |

#### 設定郵件別名 (aliases)

有時候為了工作上的需要,一個人或者一個部門都會有很多的 e-mail 帳號,這個 時候如果有很多人都會收到外國寄來的一封信,那麼收到信的那個人一定又要轉 寄一次給全部的人,如果是一、兩次那還好,萬一是三天兩頭破百封,那不就很 頭痛嗎?所以 sendmail 提供了一個別名的機制,當一個帳號收到信後,系統會 直接轉寄一封給其他在別名名單上的使用者,增加了便利性。

首先新增一個叫做 webmaster 的使用者,當要寄信給

webmaster@mail.net122.ee.oit.edu.tw 的時候, 系統會自動轉寄給真正的管理者 linul@mail.net122.ee.oit.edu.tw 及 linul@tslg.idv.tw, 請至【Sendmail 組態】中點 選『郵件別名 (aliases)』, 進入以下的畫面:

| 🗿 នោទ         | 이유 - Microsoft Interne       | i Explorer                                  |                |           | - F 🛛                     |
|---------------|------------------------------|---------------------------------------------|----------------|-----------|---------------------------|
| 檔案回           | 编辑图 极线型 我                    | 的最爱国 工具① 脱鸦团                                |                |           | 27                        |
| <b>(</b> ) ±- | -я • 🔘 • 💌 [                 | 🖹 🏠 🔎 搜尋 🤺 我的最爱                             | 😵 ma 🕢 🔗 - 🌺 [ | 2 📃 🐮 🐒   |                           |
| 病社D           | 🛃 https://aet122.ee.oit.edu. | tv:10000/tend:mail/list_aliases.cgi         |                | 💌 🔁 8 E   | 連結 🎽 Norton AntiYaras 🌄 • |
| Google        | •                            | 🐱 🏤 投母網頁 🔹 🛃 60 己類                          | 11. 💽 31.90 🥖  |           |                           |
| Web           | min                          | _                                           | _              | P         | Feedback   🌺 Log Out ≏    |
| webmin<br>根組第 |                              |                                             | ● <u>其他</u>    |           |                           |
| -             | 8件别名                         |                                             |                |           |                           |
|               | 建立别名                         |                                             |                |           |                           |
|               | 郵件位址                         |                                             |                |           |                           |
|               | 是否使用? ○ 易                    | 0 香                                         |                |           |                           |
|               | 別名為 <#>                      |                                             |                |           |                           |
|               |                              |                                             | 加立             |           |                           |
|               |                              |                                             |                |           |                           |
|               | 郵件位址                         | 別名寫                                         | 郵件位址           | 别名笃       |                           |
|               | mailer-daemon                | 郵件位址 postwaster                             | <u>gdm</u>     | 郵件位址 root |                           |
|               | <u>postmaster</u>            | 郵件位址 root                                   | mailnull       | 郵件位址 root |                           |
|               | <u>bin</u>                   | 郵件位址 root                                   | postgres       | 郵件位址 root |                           |
|               | <u>daemon</u>                | 郵件位址 root                                   | sshd           | 郵件位址 root |                           |
|               | adm                          | 郵件位址 root                                   | smmsp          | 郵件位址 root |                           |
|               | le                           | 郵件位址 root                                   | postfix        | 郵件位址 root |                           |
|               | sync                         | 郵件位址 root                                   | netdump        | 郵件位址 root | <u></u>                   |
| at toot 😂     | an 01.1 aimteW otni begg     | net122.ee.oit.edm.tw (Redhat Linux Fedora 1 | )              |           | 🔒 😦 網球網路                  |

接下來先建立 webmaster 的郵件位址,如下圖所示。別名選擇【電子郵件位址】, 設定為 webmaster 先建立一個空的別名。

| 🗿 椰白別名 - Microsoft Internet Explo         | ter                                   |              |            |           | - C 🛛 🗖                   |
|-------------------------------------------|---------------------------------------|--------------|------------|-----------|---------------------------|
| 檔案(E) 續發(E) 檢視(E) 裁的最爱                    | A) 工具(D) 説明(E)                        |              |            |           | A1                        |
| 🔾 ±–π • 🔘 • 💌 🖻 🦿                         | 🏠 🔎 搜尋 🤺 我的最爱                         | 😵 100 🚱      | 😒 🗞 🔜 🔙 🗞  |           |                           |
| 部址① 🕘 https://aet122.se.oit.edu.tv:1000   | D/senf.mail/list_aliases.cgi          |              |            | 🖌 🄁 修至    | 連結 🎽 Norton AntiVirus 🌄 • |
| Google -                                  | 🍪 投身網頁 🔹 🛃 😔 己類的                      | B. 💽 38-90 🥖 |            |           |                           |
| Webmin                                    |                                       | _            |            | P         | Feedback   🌺 Log Out ≏    |
|                                           |                                       | 夏            |            |           |                           |
| 郵件別名                                      |                                       |              |            |           |                           |
| 建立别名                                      |                                       |              |            |           |                           |
| 郵件位址 webmaster                            |                                       |              |            |           |                           |
| 是否使用? ○ 是 ○ 否                             |                                       |              |            |           |                           |
| 别名骂 電子郵件位址                                | vebmater                              |              |            |           |                           |
|                                           |                                       | 建立           |            |           |                           |
| 郵件位址                                      | 别名笃                                   |              | 郵件位址       | 别名笃       |                           |
| mailer-daemon                             | 郵件位址 postmaster                       |              | <u>gdm</u> | 郵件位址 root |                           |
| postmaster                                | 郵件位址 root                             |              | mailnull   | 郵件位址 root |                           |
| bin                                       | 郵件位址 root                             |              | postgres   | 郵件位址 root |                           |
| daemon                                    | 郵件位址 root                             |              | sshd       | 郵件位址 root |                           |
| adm                                       | 郵件位址 root                             |              | smmsp      | 郵件位址 root |                           |
| le.                                       | 郵件位址 root                             |              | postfix    | 郵件位址 root |                           |
| sync                                      | 郵件位址 root                             |              | netdump    | 郵件位址 root | ×                         |
| poot logged into Webmin 1.130 on net122.0 | e oit edu tw (Redhat Lintor Fedora 1) | )            |            |           | 🗎 💙 #3\$\$#36             |

| 🕼 🕘 hitpositueti 22. ee oit edu tw 10000/eendmad/int_elissen ogi |                    |               |                 |  |  |  |  |
|------------------------------------------------------------------|--------------------|---------------|-----------------|--|--|--|--|
| -                                                                | 🖌 🏀 投母網頁 🔹 🛃 🛛 🗃 🖉 | PAL 🖉         |                 |  |  |  |  |
| games                                                            | 郵件位址 root          | nfsnobody     | 郵件位址 root       |  |  |  |  |
| gopher                                                           | 郵件位址 root          | ingres        | 郵件位址 root       |  |  |  |  |
| ftp                                                              | 郵件位址 root          | system        | 郵件位址 root       |  |  |  |  |
| nobody                                                           | 郵件位址 root          | toor          | 郵件位址 root       |  |  |  |  |
| VCSA                                                             | 郵件位址 root          | manager       | 郵件位址 root       |  |  |  |  |
| canna                                                            | 郵件位址 root          | dumper        | 郵件位址 root       |  |  |  |  |
| wnn                                                              | 郵件位址 root          | abuse         | 郵件位址 root       |  |  |  |  |
| 10m                                                              | 郵件位址 root          | mailman       | 郵件位址 postmaster |  |  |  |  |
| nscd                                                             | 郵件位址 root          | mailman-owner | 郵件位址 mailman    |  |  |  |  |
| pcap                                                             | 郵件位址 root          | newsadm       | 郵件位址news        |  |  |  |  |
| apache                                                           | 郵件位址 root          | newsadmin     | 郵件位址news        |  |  |  |  |
| webalizer                                                        | 郵件位址 root          | usenet        | 郵件位址news        |  |  |  |  |
| <u>radvd</u>                                                     | 郵件位址 root          | ftpadm        | 郵件位址 ftp        |  |  |  |  |
| pvm                                                              | 郵件位址 root          | ftpadmin      | 郵件位址 ftp        |  |  |  |  |
| amanda                                                           | 郵件位址 root          | ftp-adm       | 郵件位址 ftp        |  |  |  |  |
| privozy                                                          | 郵件位址 root          | ftp-admin     | 郵件位址 ftp        |  |  |  |  |
| <u>ident</u>                                                     | 郵件位址 root          | decode        | 郵件位址 root       |  |  |  |  |
| named                                                            | 郵件位址 root          | root          | 郵件位址 marc       |  |  |  |  |
| <u>xfs</u>                                                       | 郵件位址 root          | webmaster     | 郵件位址 webmaster  |  |  |  |  |
| <u>gdm</u>                                                       | 郵件位址 root          |               |                 |  |  |  |  |

選擇郵件位址 webmaster。再新增兩個別名,分別為本機上的 linul 及

# linul@tslg.idv.tw

| 🗿 副解別名 - Microsoft Internet Explorer                                            | <u>_</u>                         |
|---------------------------------------------------------------------------------|----------------------------------|
| 檔案(图) 编辑(图) 操作(示) 操作(示) 【用(图) [[[]]] [[]]]                                      | A1                               |
| 🔇 1-R · 💭 · 🖹 🖉 🏠 🔎 1998 🤺 2008X 😵 500 🚱 😓 😓 🔽 🍞 😏                              |                                  |
| #812 🔘 https://aeti.22.se.oit.edu.tw.10000/sendmail/edit_alias.cg?/nnm=64       | 🖌 🔁 移至 港結 🎬 Norton AntiYires 🏭 • |
| Coogle · 🖉 徐 按章網頁 · 🗗 60 日期秋 😼 陳項 🥖                                             |                                  |
| Webmin                                                                          | 🍽 Feedback   🌺 Log Out 🤷         |
|                                                                                 |                                  |
| · 採組索引 / 說明 /                                                                   |                                  |
| 織備別名                                                                            |                                  |
|                                                                                 |                                  |
| 禍頓別名                                                                            |                                  |
| 郵件位址 webmauer                                                                   |                                  |
| 是否使用? ○ 是 ○ 否                                                                   |                                  |
| 別名為 電子郵件位址 vetmaster                                                            |                                  |
| <b>別名路</b> 電子解件位址 v Ind                                                         |                                  |
| <b>別名語</b> 電子郵件付計 y Ind@els.ibuty                                               |                                  |
| (1) (1) (1) (1) (1) (1) (1) (1) (1) (1)                                         |                                  |
|                                                                                 |                                  |
|                                                                                 |                                  |
| 🔷 回到别名列表 I 回到 Sendmail 組織                                                       |                                  |
|                                                                                 |                                  |
|                                                                                 |                                  |
| a root logged into Webmin 1.130 on net122.ee.oit.efu.tw (Refhat Linux Fedora 1) | A 🖕 🕫 🕬 🕬 🖓                      |

接下來寄了一封信給 webmaster@mail.net122.ee.oit.edu.tw。

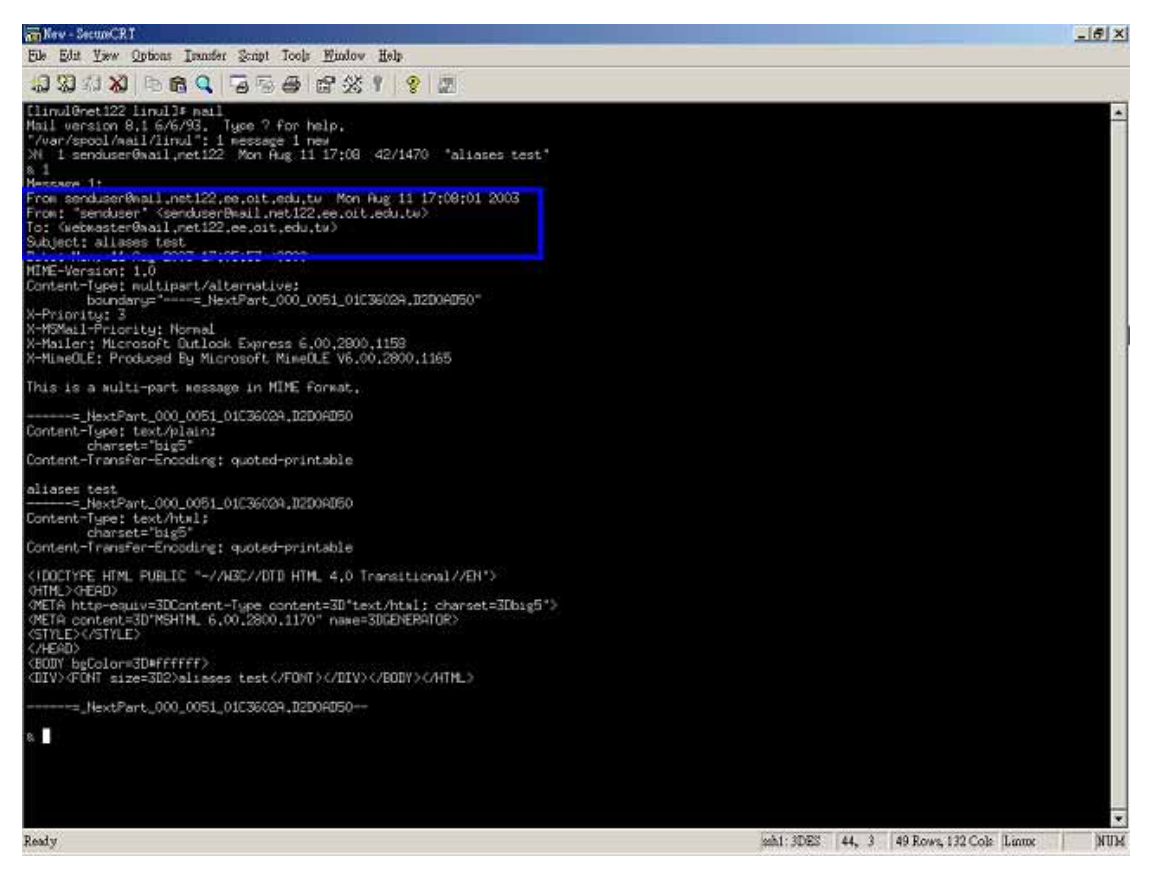

收件者是 webmaster@mail.net122.ee.oit.edu.tw, 接來再看看 linul@tslg.idv.tw。

| 编辑 图 极机 图              |                                                                                                    |         |
|------------------------|----------------------------------------------------------------------------------------------------|---------|
| · - → - U g            |                                                                                                    | ্র ০০০০ |
| 1 ANAX 14              | WW 1222 Spontaview Last Engeneration of the Last State Last State State Last State Last State Last State Last State State State State State State State State State State State State State State State State State State State State State State State State State State State State State State State State State State State State State State State Stat |         |
| 題」)<br>載取電子郵件          |                                                                                                    |         |
|                        | ● 野叶 19 任 /Rome/#SerS/11R#1/##11dif/                                                                                                    |         |
| 郵件標課                   |                                                                                                    | 检視完整情報  |
| 寄件人<br>收件人<br>日期<br>主題 | "senduser" «senduser@mail.net122.ee.oit.edu.tw><br>«webmaster@mail.net122.ee.oit.edu.tw><br>Mon, 11 Aug 2003 17:05:53 +0800<br>aliases test                                                                                                    |         |
| allases test           |                                                                                                    |         |
| 附件夾帶                   |                                                                                                    |         |
| text/html<br>1 Kb      |                                                                                                    |         |
| 回覆 回覆給                 | 全部 轉弯 Movetz 剃妝 移動對件                                                                                                    |         |
|                        |                                                                                                    |         |

另外當 aliases 變很多的時候,也可以利用檔案的方式來進行匯入,只要再別名的選項選擇【郵件位址在檔案】就行了。而此檔案的格式為以下所示:

linul, linul2, linul@tslg.idv.tw, webmaster@hinetnet(用逗號隔開即可)

以上的設定是專門給系統管理者使用的,如果使用者要自行設定轉寄名單時,也 可以使用『.forward』的檔案來設定轉信名單,只要將這個檔案放入使用者的家 目錄中,格式與上列檔案格式相同,並把檔案的權限設定成為群組與其他使用者 不可以更改、讀取即可。

#### 設定 SMTP 認證功能

前面有提到雖然可以利用 access 表來控制哪些地方可以寄信、哪些地方不可以寄 信,但是當出差在外時,所有的位址都是不一定的,如果要經由公司的 SMTP 發信的話,難道還要登入伺服器作修改才能寄信嗎?實在是非常的麻煩,不過 Sendmail 現在可以配合 Cyrus SASL (Cyrus Simple Authentication and Security Layer)這個套件來進行遠端 SMTP 認證的工作,讓使用者可以不經由 access 表 就可以直接經由公司的伺服器來發信。

Fedora Linux 已經直接支援 Cyrus SASL 了,只要直接修改 sendmail.cf 檔或者是 mc 檔即可以打開認證機制,將/etc/mail/sendmail.mc 檔打開,找到下面三行:

dnl TRUST\_AUTH\_MECH(`EXTERNAL DIGEST-MD5 CRAM-MD5 LOGIN PLAIN')dnl dnl define(`confAUTH\_MECHANISMS', `EXTERNAL GSSAPI DIGEST-MD5 CRAM-MD5 LOGIN PLAIN')dnl DAEMON\_OPTIONS(`Port=smtp,Addr=127.0.0.1, Name=MTA')dnl

將前兩行的 dnl 去掉,最後一行改為 0.0.0.0 或是主機上的網路介面 IP。

TRUST\_AUTH\_MECH(`EXTERNAL DIGEST-MD5 CRAM-MD5 LOGIN PLAIN')dnl define(`confAUTH\_MECHANISMS', `EXTERNAL GSSAPI DIGEST-MD5

CRAM-MD5 LOGIN PLAIN')dnl

DAEMON\_OPTIONS(`Port=smtp,Addr=0.0.0.0, Name=MTA')dnl

儲存後離開。

先將原本的 sendmail.cf 檔備份起,以防萬一。

[root@net122 mail]# mv sendmail.cf backup

重新製作一份 sendmail.cf 檔

[root@net122 mail]# m4 sendmail.mc > sendmail.cf

重新啟動 sendmail,再進行測試。

[root@net122 mail]# telnet net122.ee.oit.edu.tw 25 Trying 192.192.73.122... Connected to net122.ee.oit.edu.tw. Escape character is '^]'. 220 net122.ee.oit.edu.tw ESMTP Sendmail 8.12.10/8.12.10; Wed, 18 Feb 2004 11:47:54 +0800 ehlo net122.ee.oit.edu.tw 250-net122.ee.oit.edu.tw Hello net122.ee.oit.edu.tw [192.192.73.122], pleased to meet you **250-ENHANCEDSTATUSCODES 250-PIPELINING** 250-8BITMIME 250-SIZE 250-DSN 250-ETRN 250-AUTH DIGEST-MD5 CRAM-MD5 LOGIN PLAIN #出現就代表成功了 **250-DELIVERBY** 250 HELP

最後再啟動 saslauthd:

[root@net122 log]# /etc/init.d/saslauthd restart

修改成功後, client 也要進行修改,進到 outlook express 中,選擇【工具】->【帳 戶】->【郵件】,選擇一個使用者帳號,點選進入【伺服器】,然後勾選『我的伺服器需要驗證』。

| 😪 mail.net122.ee oit.edu.tw 內容  | <u>? ×</u>            |
|---------------------------------|-----------------------|
| 一般 伺服器 連線 女子                    | 性   進階                |
| 伺服器資訊<br>我的內送郵件伺服器是( <u>M</u> ) | POP3 伺服器。             |
| 内送郵件 - POP3① mail n             | et122.ee.oit.edu.tw   |
| 外寄郵件 - SMTP ①: [mail]           | et122.ee.oit.edu.tw   |
| 內送郵件伺服器                         |                       |
| 帳戶名稱(C): linul                  |                       |
| 密碼(P):                          |                       |
| □ 記<br>□ 使用安全密碼驗證登入()           | 倉宏碼( <u>W</u> )<br>)) |
| 外寄郵件伺服器 ————                    |                       |
| ▶ 我的伺服器需要驗證(型)                  |                       |
|                                 |                       |
|                                 |                       |
|                                 | E 取消 套用(A)            |

之後, client 端即可遠端進行寄信了。

### m4 工具的使用

m4 的動作也可利用 Webmin 來進行修改,連到【Sendmail 組態】下的『Sendmail M4 Configuration』,出現以下的畫面:

| 🗿 Se  | ndmail M4 Conf     | iguration - Microsoft Internet Explorer                                        |                                         |
|-------|--------------------|--------------------------------------------------------------------------------|-----------------------------------------|
| 檔案(   | D 編輯D 将            | (現(Y) 我的最爱(A) 工具(D) 説明(E)                                                      | A7                                      |
| G     | 1-X · 💬            | · 🖹 🖻 🏠 🔎 124 🤺 20082 🜒 202 🤣 🔂 🔜 🔽 🍞 🐒                                        |                                         |
| 網址(   | 🛛 🕘 https://aeti2  | 12 se oit edu tw 10000/rendmail/kit_features.cgi                               | 💌 🔁 移至 陳結 🍟 Norton AntiVires 🌄 •        |
| Goo   | gle -              | 🚽 🏟 投母網頁 🔸 🛃 60 己類的 🔤 潮測 🥒                                                     |                                         |
| W     | /ebmin             |                                                                                | 🖙 Feedback   🌺 Log Out 🔷                |
| web   |                    |                                                                                |                                         |
|       | Sendmail M         | 4 Configuration                                                                | the actual configuration                |
|       | file /etc/mai      | 11/sendmail.cf is built.                                                       |                                         |
|       | Entry type         | Line in configuration file                                                     | Move                                    |
|       | Other              | divert(-1)dnl                                                                  | +                                       |
|       | <u>Other</u>       | dnl #                                                                          | ↓↑                                      |
|       | Other              | dnl # This is the sendmail macro config file for m4. If you make changes to    | ÷+                                      |
|       | Other              | dnl # /etc/mail/sendmail.mc, you will need to regenerate the                   | ÷                                       |
|       | Other              | dnl # /etc/mail/sendmail.cf file by confirming that the sendmail-cf package is | ÷÷                                      |
|       | Other              | dnl # installed and then performing a                                          | <b>↓</b> ↑                              |
|       | Other              | dnl #                                                                          | <b>↓</b> ↑                              |
|       | Other              | dnl # make -C /etc/mail                                                        | ÷+                                      |
|       | Other              | dnl #                                                                          | ¢÷                                      |
|       | Other              | include(`/usr/share/sendmail-cf/m4/cf.m4')dnl                                  | ý Ý                                     |
|       | Other              | VERSIONID(`setup for Red Hat Linux')dnl                                        | 14                                      |
|       | OS Type            | OSTVPE('linax')dnl                                                             | Ú.                                      |
|       | Other              | dnl #                                                                          | Ú.÷                                     |
|       | Other              | dnl # Uncomment and edit the following line if your outgoing sail needs to     | 14                                      |
|       | Other              | dnl # be sent out through an external mail server:                             | j.                                      |
|       | Other              | dnl #                                                                          | LA V                                    |
|       | Calker             | del definerrement ment rest escriberty                                         | 1 i i i i i i i i i i i i i i i i i i i |
| 8 200 | t logged into Webn | uin 1.130 on net122 se oit edu tw (Redhat Lissos Fedora 1)                     | 🔒 🙂 網球網路                                |

## 可以找到剛剛修改的那三行:

| Sendmail M4 Config<br>WWW M98                                                                                                    | guation - Microsoft Internet Explorer<br>第179  第179局章(A)  工具(T)  限制(R)                                                                                                    |                                         |                                                                                                    |                                  |
|----------------------------------------------------------------------------------------------------|----------------------------------------------------------------------------------------------------|-----------------------------------------|----------------------------------------------------------------------------------------------------|----------------------------------|
| 3⊥-x · ②                                                                                                    | 🖻 🟠 🔎 128 🤺 26682 🜒 111 🕙 🍰 🔂 🛄 🎾 129                                                                                                    |                                         |                                                                                                    |                                  |
| 和社(1) 🌒 https://art122                                                                                                    | ee oit el u tv 10000hendmeddat, feetures egi                                                                                                    | 🖌 🔁 移至                                  | 通結 🎽 Norton AntiVires 🛃                                                                                                    | •                                |
| Google -                                                                                                    | ▼ 餘投發網頁 - 局的已開敞 202 建有 ∥                                                                                                    |                                         |                                                                                                    |                                  |
| Define                                                                                                    | define(`comfUSERDB_SPEC', `/etc/mail/userdb.db`)dnl<br>define(`comfPEIVACY_FLAGE'`anthwarnings_morefy_notype_rettricteren'\del                                                                                                    |                                         | <b>↓</b> ↑<br>↓ ◆                                                                                                    | ^                                |
| Define                                                                                                    | define(`confAUTH_OPTIONS', `A')dnl                                                                                                    |                                         | 41                                                                                                    |                                  |
| Other                                                                                                    | dnl #                                                                                                    |                                         | ֠                                                                                                    |                                  |
| Other                                                                                                    | dnl # The following allows relaying if the user authenticates, and disallows                                                                                                    |                                         | 4÷                                                                                                    |                                  |
| Other                                                                                                    | dnl # plainteit adthentication (FLAIN/LOSIN) on non-ILS links<br>dnl #                                                                                                    |                                         | *T<br>++                                                                                                    |                                  |
| Other                                                                                                    | dnl define(`confAUTH_OPTIONS', `A p')dnl                                                                                                    |                                         | ¥+                                                                                                    |                                  |
| Other                                                                                                    | dnl #                                                                                                    |                                         | 44                                                                                                    |                                  |
| Other                                                                                                    | dnl # PLAIN is the preferred plaintext authentication method and used by                                                                                                    |                                         | +÷                                                                                                    |                                  |
| Other                                                                                                    | dnl # use LOGIN. Other mechanisms should be used if the connection is not                                                                                                    |                                         | *T<br>1*                                                                                                    |                                  |
| Other                                                                                                    | dnl # guaranteed secure.                                                                                                    |                                         | ¥÷                                                                                                    |                                  |
| Other                                                                                                    | dnl #                                                                                                    |                                         | **                                                                                                    |                                  |
| Other                                                                                                    | TRUST_AUTH_MECH('EXTERNAL DIGEST-MDS CRAM-MDS LOGIN PLAIN')dni<br>dafira('auth_MECHANIGNE', 'EXTERNAL OPENDI DIGEST MDS (CRAM MDS LOGIN DE AINE')da                                                                                                    |                                         | 44                                                                                                    |                                  |
| Other                                                                                                    | dnl #                                                                                                    |                                         | *T<br>4                                                                                                    |                                  |
| Other                                                                                                    | dnl # Redimentary information on creating certificates for sendmail TLS:                                                                                                    |                                         | 44                                                                                                    |                                  |
| Other                                                                                                    | dnl # make -C /usr/share/ssl/certs usage                                                                                                    |                                         | <b>↓</b> ↑                                                                                                    |                                  |
| Other                                                                                                    | dnl #                                                                                                    |                                         | <b>↓</b> ↑                                                                                                    |                                  |
| Other                                                                                                    | dnl define(`confCACERT',`/usr/share/ssl/certs/o-bundle.crt')                                                                                                    |                                         | *T<br>++                                                                                                    |                                  |
| Other                                                                                                    | dnl define(`confSERVER_CERT', '/usr/share/ssl/certs/sendmail.pew')                                                                                                    |                                         | 44                                                                                                    |                                  |
| Other                                                                                                    | <pre>dnl define(`confSERVER_KEY',`/usr/share/ssl/certs/sendmail.pem')</pre>                                                                                                    |                                         | 44                                                                                                    |                                  |
| Other                                                                                                    | dnl #                                                                                                    |                                         | 44                                                                                                    |                                  |
| Other                                                                                                    | dni # inis allows sendmall to use a keyfile that is shared with openLDAP's<br>dni # sland, which remnires the file to be readble by grown Idan                                                                                                    |                                         | *T<br>1.4                                                                                                    |                                  |
| Other                                                                                                    | dnl #                                                                                                    |                                         | 44                                                                                                    |                                  |
| Other                                                                                                    | dnl define(`ConfDONT_BLAME_SENDMAIL',`groupreadablekeyfile`)dnl                                                                                                    |                                         | 44                                                                                                    | 6                                |
| Other                                                                                                    | dnl #                                                                                                    |                                         | <b>↓</b> ↑                                                                                                    | <u> </u>                         |
| imfeW oni beggel toot 🍅                                                                                                    | n 1.130 on netl 22.ee oit.edu.tw (Refhat Linux Fedora 1)                                                                                                    |                                         | 🛆 😦 ARAAN                                                                                                    |                                  |
|                                                                                                    |                                                                                                    |                                         |                                                                                                    |                                  |
| A Sentmail MA Config                                                                                                    | mration - Microsoft Internet Eurologer                                                                                                    |                                         |                                                                                                    |                                  |
| Sendmail M4 Config<br>編集() 編載() 約1                                                                                                    | analisia – Microsoft Internet Explorer<br>個(7)   新作品要(3)   工具(7)   既需(3)                                                                                                    |                                         | _0                                                                                                    |                                  |
| 3 Sendmail M4 Config<br>信葉① 結解① 粉:<br>〇 ⊢—▼ ・ ○                                                                                                    | gasting - Microsoft Internet Explorer<br>R(Y) RADAR (A) I.R.(I) RAD<br>- R (A) (A) (A) (A) (A) (A) (A) (A) (A) (A)                                                                                                    |                                         |                                                                                                    | <b>X</b>                         |
| Sendmail M4 Config<br>留家① 純粉① 税1<br>〇上一頁 ・ 〇<br>総計① 創 https://wti122                                                                                                    | analissa - Microsoft Internet Explorer<br>代行 我的最爱(A) 工具(T) 脱钙(B)<br>- M (M) 人名英格兰 (M) (M) (M) (M) (M) (M) (M) (M) (M) (M)                                                                                                    | V 🗗 82                                  | 「「「」」<br>「「「」」<br>「「「」」                                                                                                    | <b>X</b>                         |
| <ul> <li>■ Scotmail M4 Config</li> <li>● 第第回</li> <li>● 第第回</li> <li>● 第時回</li> <li>● 第時回</li> <li>● 新聞の</li> <li>● 新聞の</li> <li>●</li></ul>                                                                                                    | analisza – Microsoft Internet Explorer<br>R(F) 我的教教(L) IR(F) LR(F)<br>R(F) 我的教教(L) IR(F) LR(F) 大教的教教 《 N M 《 Control Control Contr                                                                                                    | ▼ ● 移至                                  | 9845 🍟 Norton AntiVires 💂                                                                                                    | ×                                |
| Sent mail M4 Confr<br>WX(P) 1000(E) 001<br>C L-R · O<br>R(C) 0 https://weil22<br>Coogle ·<br>Exercise                                                                                                    | analisza - Microsoft Internet Explorer<br>R(Y) - 新約希景(A) IR(D) R(R(B)<br>· X ② 《 》 / 12(B) 《 加格像 《 加格 《 》 新始 《 》 》 [ ] · 》 [ ] · 》 [ ]<br>Les sitedu tv 10000/andmad/int_festorer sji<br>《 後 12(日本月 - ⑤ 10) 己和林 《 31(日 / 10)<br>FFATIBER(always add domaint/dn]                                                                                                    | ▼ 5 8 ±                                 | Sélát 🍟 Norion AntiVires 🛃                                                                                                    | A<br>4<br>1                      |
| Send mail M4 Config<br>版本() 1000() 401<br>シース・     シース・     シース・     シース・     シース     ジェース     ジェース     ジェース     ジェース     ジェース     ジェース     ジェース     ジェース                                                                                                    | anaboza - Microsoft Internet Explorer<br>R(Y) #AN® ★(A) IR(D) R(#G)                                                                                                    | <b>V</b> 🗗 8 2                          | Skåt » Norton AntiVires S                                                                                                    | 2<br>2<br>2<br>2                 |
| Send mail M4 Config<br>WX(P) SHM(E) M1<br>C L-R · C<br>M(C) E Migrature<br>Feature<br>Feature<br>Feature<br>Feature<br>Feature                                                                                                    | anaboza - Microsoft Internet Explorer<br>R(Y) #ANAR¥(A) IR(D) R(R(G))<br>R(Y) #ANAR¥(A) IR(D) R(R(G))<br>Les oitedu tv 10000/andmad/int_features eşi                                                                                                    | <b>- 6</b> 8 2                          | Skåt ≫ Norton AntiVires S<br>↓↑<br>↓↑<br>↓↑                                                                                                    | 2<br>2<br>2<br>2                 |
| Sentmail M4 Confr<br>The state of the sentmatic<br>L-A · · · · · · · · · · · · · · · · · · ·                                                                                                    | anaboza - Microsoft Internet Explorer<br>保守 我的教養(A) 工具(D) 脱発(G)<br>(A) 2000/andmad/int_features csi<br>(A) 2000/andmad/int_features csi<br>(A) 2000/a                                                                                                    | <b>• 2</b> 82                           | Skåt ≫ Norton AnhYires<br>↓↑<br>↓↑<br>↓↑<br>↓↑                                                                                                    | ×                                |
| Sentmail N4 Contri<br>The Sentmail N4 Contri<br>The Sentmail N4 Contri<br>Sentmail N4 Contri<br>The Sentmail N4 Contri<br>Sentmail N4 Contri<br>S                                                                                                    | ganahona _ Microsoft Internet Explorer<br>@(Y) #ANAR¥(A) I.R.(D) N.R.(G)                                                                                                    | <b>- 6</b> 82                           | ● ●                                                                                                    | A<br>3<br>1                      |
| Sentmail M4 Contr<br>With (1) A44<br>L-R +<br>L-R +                                                                                                    | anabon - Microsoft Internet Explorer<br>R(Y) 然的外茶(A) 工具(I) N形(B)<br>R(Y) 然的外茶(A) 工具(I) N形(B)<br>R(Y) 然的外茶(A) 工具(I) N形(B)<br>Receitedutor.10000/endmad/int_features cgi<br>Receitedutor.10000/endmad/int_features cgi<br>Receitedutor.10000/endmad/int_features cgi<br>Receitedutor.10000/endmad/int_features cgi<br>REATURE(always_add_domain)dnl<br>FEATURE(always_add_domain)dnl<br>FEATURE(use_cv_file)dnl<br>fFATURE(use_cv_file)dnl<br>dnl #<br>dnl # The -t option will retry delivery if e.g. the user runs over his quota.<br>dnl #<br>FEATURE(local_procmail.''.'procmail -t -Y -a \$h -d \$u')dnl                                                                                                    | <b>▼ 2</b> 82                           | ● ●                                                                                                    | <b>X</b>                         |
| Sentmail M4 Contr<br>Car(c) 1446 (c) 404<br>Contr<br>State (c) 1446 (c) 404<br>State (c) 1446 (c) 404<br>State (c) 404<br>State (c) 404<br>S                                                                                                    | anabon - Microsoft Internet Explorer<br>R(Y) MiroMet (A) I.R(I) D.MH(B)<br>R(Y) MiroMet (A) I.R(I) D.MH(B)<br>Lecondedu Su-10000/endmad/ht[Sethouse cgi                                                                                                    | <b>• 2</b> 82                           | <ul> <li>●</li> <li>●</li></ul>                                                                                                    |                                  |
| Sentmail M4 Contr<br>Control 104 Contr<br>Control 104 Contr<br>Control 104 Control<br>Control 104 Control 104 Control<br>Control 104 Control 104 Control<br>Control 104 Control 104 Control<br>Control 104 Control 104 Control<br>Control 104 Control 104 Control 104 Control<br>Control 104 Control 104                                                                                                    | consists - Microsoft Internet Explorer         R(Y) Microsoft Internet Explorer         R(Y) Microsoft Interex         R(Y) Mic                                                                                                    | <b>- 2</b> 8 2                          |                                                                                                    | <b>₩</b>                         |
| Sentmail M4 Contr<br>Care () 1946 () 401<br>Care () 1946 () 401<br>Care () 1947 () 401<br>Congle -<br>Feature<br>Feature<br>F                                                                                                    | profiles - Microsoft Internet Explorer<br>R(Y) Microsoft Internet Explorer<br>R(Y) Microsoft Internet Explorer                                                                                                    | <b>• •</b> • • •                        | ● 日<br>※紙本 <sup>200</sup> Norton AntiVires 日<br>↓↑<br>↓↑<br>↓↑<br>↓↑<br>↓↑<br>↓↑<br>↓↑<br>↓↑<br>↓↑<br>↓↑                                                                                                    | <b>₩</b><br><b>₩</b><br><b>₩</b> |
| Sentmail 344 Contr<br>Target 1946 (c) 844<br>Contr<br>Target 1947 (c) 844<br>Contr<br>Target 1947 (c) 844<br>Contr<br>Target 1947 (c) 844<br>Sentmail 244<br>Contr<br>Contr<br>Feature<br>Feature<br>Other<br>Other<br>Oth                                           | profiles - Microsoft Internet Explorer<br>R(Y) MiCrosoft Internet Explorer<br>R(Y) MiCrosoft Internet Explorer                                                                                                    | <b>• •</b> • • •                        | (1)     (1)     (1)     (1)     (1)     (1)     (1)     (1)     (1)     (1)     (1)     (1)     (1)     (1)     (1)     (1)     (1)     (1)     (1)     (1)     (1)     (1)     (1)     (1)     (1)     (1)     (1)     (1)     (1)     (1)     (1)     (1)     (1)     (1)     (1)     (1)     (1)     (1)     (1)     (1)     (1)     (1)     (1)     (1)     (1)     (1)     (1)     (1)     (1)     (1)     (1)     (1)     (1)     (1)     (1)     (1)     (1)     (1)     (1)     (1)     (1)     (1)     (1)     (1)     (1)     (1)     (1)     (1)     (1)     (1)     (1)     (1)     (1)     (1)     (1)     (1)     (1)     (1)     (1)     (1)     (1)     (1)     (1)     (1)     (1)     (1)     (1)     (1)     (1)     (1)     (1)     (1)     (1)     (1)     (1)     (1)     (1)     (1)     (1)     (1)     (1)     (1)     (1)     (1)     (1)     (1)     (1)     (1)     (1)     (1)     (1)     (1)     (1)     (1)     (1)     (1)     (1)     (1)     (1)     (1)     (1)     (1)     (1)     (1)     (1)     (1)     (1)     (1)     (1)     (1)     (1)     (1)     (1)     (1)     (1)     (1)     (1)     (1)     (1)     (1)     (1)     (1)     (1)     (1)     (1)     (1)     (1)     (1)     (1)     (1)     (1)     (1)     (1)     (1)     (1)     (1)     (1)     (1)     (1)     (1)     (1)     (1)     (1)     (1)     (1)     (1)     (1)     (1)     (1)     (1)     (1)     (1)     (1)     (1)     (1)     (1)     (1)     (1)     (1)     (1)     (1)     (1)     (1)     (1)     (1)     (1)     (1)     (1)     (1)     (1)     (1)     (1)     (1)     (1)     (1)     (1)     (1)     (1)     (1)     (1)     (1)     (1)     (1)     (1)     (1)     (1)     (1)     (1)     (1)     (1)     (1)     (1)     (1)     (1)     (1)     (1)     (1)     (1)     (1)     (1)     (1)     (1)     (1)     (1)     (1)     (1)     (1)     (1)     (1)     (1)     (1)     (1)     (1)     (1)     (1)     (1)     (1)     (1)     (1)     (1)     (1)     (1)     (1)     (1)     (1)     (1)     (1)     (1)     (1)     (1)     (1)     (1)     (1)     (1)     (1)     | 1 X<br>Ar<br>-                   |
| Sentmail M4 Contr<br>Tark() 1946 () 404<br>() 1-R + ()<br>Tark() 1946 () 404<br>() 1-R + ()<br>Tark() 1946 () 404<br>() 1-R + ()<br>Tark() 1946 () 404<br>() 104<br>() 1                                                                 | profilos - Microsoft Internet Explorer<br>R(Y) MiCrosoft Internet Explorer<br>R(Y) MiCrosoft Internet Explorer                                                                                                    | <b>• • • •</b>                          | () () () () () () () () () () () ()                                                                                                    | 1 X<br>Ar<br>1 -                 |
| Sent mail 344 Contr<br>Tark (D) 1846 (D) 844<br>C) 1-R + C)<br>F(C) (D) March (D)<br>F(C) (D) March (D)<br>Feature<br>Feature<br>Other<br>Other<br>O                                       | profise - Microsoft Internet Explorer<br>R(Y) MiCrosoft Internet Explorer<br>R(Y) MiCrosoft Internet Explorer<br>R(Y) MiCrosoft Internet Explorer<br>R(Y) MiCrosoft Internet Explorer<br>R(Y) MiCrosoft Internet Explorer<br>R(Y) MiCrosoft Internet Explorer<br>R(Y) MiCrosoft Internet Explorer<br>R(Y) MiCrosoft Internet Explorer<br>FEATURE(always_add_domain)dnl<br>FEATURE(always_add_domain)dnl                                                                                                    | ■ 0 ± 2                                 | ● 日<br>● ● ● ● ● ● ● ● ● ● ● ● ● ● ● ● ● ● ●                                                                                                     |                                  |
| Sentmail M4 Contr<br>Site() M46() M4<br>Contr<br>Site() Marchael ()<br>Site() Marchael ()<br>Sit                                                                                                    | anison       Microsoft Internet Explorer         R(Y)       Microsoft Internet Explorer         R(Y)       Microsoft Internet Internet Int                                                                                                    | <b>▼</b> 8 ±                            | ()     ()     ()     ()     ()     ()     ()     ()     ()     ()     ()     ()     ()     ()     ()     ()     ()     ()     ()     ()     ()     ()     ()     ()     ()     ()     ()     ()     ()     ()     ()     ()     ()     ()     ()     ()     ()     ()     ()     ()     ()     ()     ()     ()     ()     ()     ()     ()     ()     ()     ()     ()     ()     ()     ()     ()     ()     ()     ()     ()     ()     ()     ()     ()     ()     ()     ()     ()     ()     ()     ()     ()     ()     ()     ()     ()     ()     ()     ()     ()     ()     ()     ()     ()     ()     ()     ()     ()     ()     ()     ()     ()     ()     ()     ()     ()     ()     ()     ()     ()     ()     ()     ()     ()     ()     ()     ()     ()     ()     ()     ()     ()     ()     ()     ()     ()     ()     ()     ()     ()     ()     ()     ()     ()     ()     ()     ()     ()     ()     ()     ()     ()     ()     ()     ()     ()     ()     ()     ()     ()     ()     ()     ()     ()     ()     ()     ()     ()     ()     ()     ()     ()     ()     ()     ()     ()     ()     ()     ()     ()     ()     ()     ()     ()     ()     ()     ()     ()     ()     ()     ()     ()     ()     ()     ()     ()     ()     ()     ()     ()     ()     ()     ()     ()     ()     ()     ()     ()     ()     ()     ()     ()     ()     ()     ()     ()     ()     ()     ()     ()     ()     ()     ()     ()     ()     ()     ()     ()     ()     ()     ()     ()     ()     ()     ()     ()     ()     ()     ()     ()     ()     ()     ()     ()     ()     ()     ()     ()     ()     ()     ()     ()     ()     ()     ()     ()     ()     ()     ()     ()     ()     ()     ()     ()     ()     ()     ()     ()     ()     ()     ()     ()     ()     ()     ()     ()     ()     ()     ()     ()     ()     ()     ()     ()     ()     ()     ()     ()     ()     ()     ()     ()     ()     ()     ()     ()     ()     ()     ()     ()     ()     ()     ()     ()     ()     ()     ()     ()     ()     ()     ()     () |                                  |
| Sent mail 344 Contr<br>Six(D) 1496 (D) 844<br>(C) 1-R + (C)<br>Six(D) (E) Myorimetrizz<br>Coogle +<br>Second -<br>Feature<br>Feature<br>Feature<br>Feature<br>Feature<br>Feature<br>Feature<br>Feature<br>Feature<br>Feature<br>Feature<br>Feature<br>Feature<br>Feature<br>Feature<br>Feature<br>Feature<br>Feature<br>Cother<br>Other<br>Oth | anison       Microsoft Internet Explorer         R(Y)       Microsoft Internet Explorer         R(Y)       Microsoft Internet Explo                                                                                                    | <b>▼</b> 8 ±                            | ()     ()     ()     ()     ()     ()     ()     ()     ()     ()     ()     ()     ()     ()     ()     ()     ()     ()     ()     ()     ()     ()     ()     ()     ()     ()     ()     ()     ()     ()     ()     ()     ()     ()     ()     ()     ()     ()     ()     ()     ()     ()     ()     ()     ()     ()     ()     ()     ()     ()     ()     ()     ()     ()     ()     ()     ()     ()     ()     ()     ()     ()     ()     ()     ()     ()     ()     ()     ()     ()     ()     ()     ()     ()     ()     ()     ()     ()     ()     ()     ()     ()     ()     ()     ()     ()     ()     ()     ()     ()     ()     ()     ()     ()     ()     ()     ()     ()     ()     ()     ()     ()     ()     ()     ()     ()     ()     ()     ()     ()     ()     ()     ()     ()     ()     ()     ()     ()     ()     ()     ()     ()     ()     ()     ()     ()     ()     ()     ()     ()     ()     ()     ()     ()     ()     ()     ()     ()     ()     ()     ()     ()     ()     ()     ()     ()     ()     ()     ()     ()     ()     ()     ()     ()     ()     ()     ()     ()     ()     ()     ()     ()     ()     ()     ()     ()     ()     ()     ()     ()     ()     ()     ()     ()     ()     ()     ()     ()     ()     ()     ()     ()     ()     ()     ()     ()     ()     ()     ()     ()     ()     ()     ()     ()     ()     ()     ()     ()     ()     ()     ()     ()     ()     ()     ()     ()     ()     ()     ()     ()     ()     ()     ()     ()     ()     ()     ()     ()     ()     ()     ()     ()     ()     ()     ()     ()     ()     ()     ()     ()     ()     ()     ()     ()     ()     ()     ()     ()     ()     ()     ()     ()     ()     ()     ()     ()     ()     ()     ()     ()     ()     ()     ()     ()     ()     ()     ()     ()     ()     ()     ()     ()     ()     ()     ()     ()     ()     ()     ()     ()     ()     ()     ()     ()     ()     ()     ()     ()     ()     ()     ()     ()     ()     ()     ()     ()     ()     ()     ()     ()     ()     () |                                  |
| Sent mail 344 Contri<br>Six(D) 1496 (D) 844<br>(C) 1-R + (C)<br>Six(D) (E) May and (D)<br>Six(D) (E) May and (D)<br>Six(D) (E) May and (                                                                                                    | anison       Microsoft Internet Explorer         R(Y)       Microsoft Internet Explorer         R(Y)       Microsoft Internet Explo                                                                                                    | <b>▼ ₽</b> 8.⊻                          | ()     ()     ()     ()     ()     ()     ()     ()     ()     ()     ()     ()     ()     ()     ()     ()     ()     ()     ()     ()     ()     ()     ()     ()     ()     ()     ()     ()     ()     ()     ()     ()     ()     ()     ()     ()     ()     ()     ()     ()     ()     ()     ()     ()     ()     ()     ()     ()     ()     ()     ()     ()     ()     ()     ()     ()     ()     ()     ()     ()     ()     ()     ()     ()     ()     ()     ()     ()     ()     ()     ()     ()     ()     ()     ()     ()     ()     ()     ()     ()     ()     ()     ()     ()     ()     ()     ()     ()     ()     ()     ()     ()     ()     ()     ()     ()     ()     ()     ()     ()     ()     ()     ()     ()     ()     ()     ()     ()     ()     ()     ()     ()     ()     ()     ()     ()     ()     ()     ()     ()     ()     ()     ()     ()     ()     ()     ()     ()     ()     ()     ()     ()     ()     ()     ()     ()     ()     ()     ()     ()     ()     ()     ()     ()     ()     ()     ()     ()     ()     ()     ()     ()     ()     ()     ()     ()     ()     ()     ()     ()     ()     ()     ()     ()     ()     ()     ()     ()     ()     ()     ()     ()     ()     ()     ()     ()     ()     ()     ()     ()     ()     ()     ()     ()     ()     ()     ()     ()     ()     ()     ()     ()     ()     ()     ()     ()     ()     ()     ()     ()     ()     ()     ()     ()     ()     ()     ()     ()     ()     ()     ()     ()     ()     ()     ()     ()     ()     ()     ()     ()     ()     ()     ()     ()     ()     ()     ()     ()     ()     ()     ()     ()     ()     ()     ()     ()     ()     ()     ()     ()     ()     ()     ()     ()     ()     ()     ()     ()     ()     ()     ()     ()     ()     ()     ()     ()     ()     ()     ()     ()     ()     ()     ()     ()     ()     ()     ()     ()     ()     ()     ()     ()     ()     ()     ()     ()     ()     ()     ()     ()     ()     ()     ()     ()     ()     ()     ()     ()     ()     ()     ()     () |                                  |
| Sentmail M4 Contri<br>With (2) A M4     Sentmail (2) A M4     Sentmail (2) A M4                                                                                                    | anison       Microsoft Internet Explorer         R(Y)       Microsoft Internet Explorer         R(Y)       Microsoft Internet Explo                                                                                                    | <b>▼</b> 8⊻                             | ● 日<br>● 日<br>● 日<br>● 日<br>● 日<br>● 日<br>● 日<br>● 日                                                                                                    |                                  |
| Sentmail M4 Contri<br>The sentmail M4 Contri<br>The sentmail M4 Contri<br>T                                                                                                    | genetics       Nicrosoft Internet Explorer         R(Y)       Mirodet (A)       I.R.(I)       Nithodet         R(Y)       Mirodet (A)       I.R.(I)       Nithodet         R(Y)       Mirodet (A)       I.R.(I)       Nithodet         R(Y)       Mirodet (A)       I.R.(I)       Nithodet         R(Y)       Mirodet (A)       I.R.(I)       Nithodet         R(Y)       Mirodet (A)       I.R.(I)       Nithodet         R(Y)       Mirodet (A)       I.R.(I)       Nithodet         R(Y)       Mirodet (A)       I.R.(I)       Nithodet         R(Y)       Mirodet (A)       I.R.(I)       Nithodet         R(Y)       Mirodet (A)       I.R.(I)       Nithodet         R(Y)       Mirodet (A)       I.R.(I)       I.R.(I)         R(Y)       Mirodet (A)       I.R.(I)       I.R.(I)         R(Y)       Mirodet (A)       I.R.(I)       I.R.(I)         R(Y)       Mirodet (A)       I.R.(I)       I.R.(I)         R(Y)       Mirodet (A)       I.R.(I)       I.R.(I)         R(Y)       Mirodet (A)       I.R.(I)       I.R.(I)         R(Y)       Mirodet (A)       I.R.(I)       I.R.(I)         R(Y)                                                                                                    | <b>▼</b> 8⊻                             | () () () () () () () () () () () ()                                                                                                    |                                  |
| Sentmail M4 Contri<br>The sentmail M4 Contri<br>The sentmail M4 Contri<br>T                                                                                                    | genetics       Nicrosoft Internet Explorer         R(Y)       MiroMode(A)       I.R(Y)       Nie(A)         R(Y)       MiroMode(A)       I.R(Y)       Nie(A)       I.R(Y)         R(Y)       MiroMode(A)       I.R(Y)       Nie(A)       I.R(Y)       Nie(A)         R(Y)       MiroMode(A)       I.R(Y)       Nie(A)       I.R(Y)       Nie(A)       Nie(A)                                                                                                    | <b>• • • • • • • • • •</b>              | Image: Second second secon            |                                  |
| Sentmail 344 Contri<br>With Contri<br>With Contri<br>With Contri<br>With Contri<br>With Contri<br>With Contri<br>With Contri<br>With Contri<br>With Contri<br>With Contri<br>Contri<br>Contri                                                                                                    | profiles       Nicrosoft Internet Explorer         R(Y)       Microsoft Internet Explorer         R(Y)       Microsoft Internet Exp                                                                                                    | <b>• • • • • • • • • •</b>              | Image: Second second secon            |                                  |
| Sentmail 344 Contri<br>With Contri<br>With Contri<br>With Contri<br>With Contri<br>With Contri<br>With Contri<br>With Contri<br>With Contri<br>With Contri<br>With Contri<br>With Contri<br>Contri<br>Contr                                                                                                    | profess - Microsoft Internet Explorer         R(Y) Microsoft Internet Explorer         R(Y) Microsoft Internet Internet Explorer                                                                                                    | <b>• • • •</b>                          |                                                                                                    |                                  |
| Sentmail 344 Contri<br>With (1) 444<br>(2) 1444 (1) 441<br>(2) 1-71 • (2)<br>With (2) 491<br>With (2) 491                                                                                                    | R(Y) Mirshet Kaylorr         R(Y) Mirshet (A) I.R(Y) NINGY         R(Y) Mirshet (A) I.R(Y) NINGY                                                                                                    | ■ 6 ±                                   | Image: Second second secon            |                                  |
| Sentmail 344 Contri<br>With (1) 444<br>(2) 1444 (1) 441<br>(2) 1-71 • (2)<br>With (2) 491<br>With (2) 491                                                                                                    | products       Nicrosoft Internet Explorer         R(Y)       Microsoft Internet Explorer         R(Y)       Microt Internet Explor                                                                                                    | ▲ ● ● ● ● ● ● ● ● ● ● ● ● ● ● ● ● ● ● ● | Image: Second second secon            |                                  |
| Sentmail 344 Contri<br>Tark(p) sight (p) 491<br>Sett(p) sight (p) 491<br>Sett(p)                                                                                                    | products       Line of line net Explorer         R(Y)       Mirsh the line of line of line                                                                                                    | ▲ ● ● ● ●                               | Image: Second second second           |                                  |
| Sentmail M4 Contri<br>Site (2) side (2) end<br>Site (2) in the sent of the sent of the sent o                                                                                                    | R(Y)       Mirsdeff (A)       I.R(Y)       NUMBER         R(Y)       Mirsdeff (A)       I.R(Y)       NUMBER       (A)       (A)       (A)         R(Y)       Mirsdeff (A)       I.R(Y)       NUMBER       (A)       (A)                                                                                                    |                                         | Image: Second second second           |                                  |
| Sentmail 144 Contri<br>The sentmail 144 Contri<br>The sentmail 144 Contri<br>Contri<br>The sentmail 144 Contri<br>The sentmail 144 Contri<br>The                                                                                                    | R(Y)       Mirsdet (A)       I.R(Y)       NUMBER         R(Y)       Mirsdet (A)       I.R(Y)       NUMBER       (A)       NUMBER       (A)       (A) </td <td>■ C B X</td> <td>Image: Second second second</td> <td></td> | ■ C B X                                 | Image: Second second second           |                                  |

點選旁邊的連結可以進行修改。

| 🗿 Edit Configuration Entry - Microsoft Internet Explorer                                                                                                    | - I I I I I I I I I I I I I I I I I I I |
|----------------------------------------------------------------------------------------------------|-----------------------------------------|
| 瘤来① 續輪回 檢戒① 我的最爱凶 工具① 説明回                                                                                                    | At                                      |
| G 1-X · O · X 🖾 🏠 🔎 194 🌟 2008X 😵 WIL 🚱 🕞 号 🗾 🍞 🐒                                                                                                    |                                         |
| 制体 ① 👌 https://meti.22.ee.oit.edu.tw:10000/sendmad/edit_feeture.cg/?dox-83                                                                                                    | 🖌 🔁 陳結 🍟 Norton AntiVires 🛃 •           |
| Coogle · 🖌 🍖 按句網頁 · 🗗 印 己國政 🗾 推頂 🥖                                                                                                    |                                         |
| Webmin                                                                                                    | 🍽 Feedback   🌺 Log Out 🌣                |
| Webmin 系統         通数器         運動         運動         運動         運動           採紹常与」                                                                                                    < |                                         |
| Edit Configuration Entry                                                                                                    |                                         |
|                                                                                                    |                                         |
| M4 configuration entry details                                                                                                    |                                         |
| Configuration line DAIMON_OPTIONS(Portsomtp.Add=0.0.0.0, Name=MTA)dal                                                                                                    |                                         |
|                                                                                                    | (HID)                                   |
|                                                                                                    | - ALICE                                 |
|                                                                                                    |                                         |
| 💠 回到 M4 configuration                                                                                                    |                                         |
|                                                                                                    |                                         |
|                                                                                                    |                                         |
|                                                                                                    |                                         |
|                                                                                                    |                                         |
|                                                                                                    |                                         |
|                                                                                                    |                                         |
| anot logged into Webmin 1.130 on net122 se oit efu tw (Refhat Linux Pedora 1)                                                                                                    | 合 40年466                                |

修改完成後,按下『Rebuild Sendmail Configuration』並重新啟動 Sendmail,即可 完成設定並產生新的 cf 檔。

| INFO:       NAME(D)       NAME(D)                                                                                                    | 📲 Sentmail M4 Configuration - Microsoft Internet Explorer 📰 🗐 🔀                                         |             |                                                                                     |                    |  |  |  |  |
|----------------------------------------------------------------------------------------------------|----------------------------------------------------------------------------------------------------|-------------|-------------------------------------------------------------------------------------|--------------------|--|--|--|--|
| C = C        C                                                                                                    | 檔案 ① 續發 回 秋泉 (2) 朱/6 泉景 (4) 工具 (2) 以 秀 (3) (4) (4) (4) (4) (4) (4) (4) (4) (4) (4                       |             |                                                                                     |                    |  |  |  |  |
| ************************************                                                                                                    | 😋 1-A · 🗇 · 🖹 🖉 🏠 🔎 124 👷 265-83 😵 2012 🤣 🍰 🔂 🔜 😼 😏                                                     |             |                                                                                     |                    |  |  |  |  |
| Construction       Construction         Other       dial         Other       dial         Other <td< td=""><td colspan="8">#84 🛈 👩 https://artil:22.ee.oit.edu.tw/10000/sendmad/kit_features.cgi 💉 💽 15 💆 🧏 🕸 Norbon AntiFirms 🛃 🔹</td></td<>                                                                                                    | #84 🛈 👩 https://artil:22.ee.oit.edu.tw/10000/sendmad/kit_features.cgi 💉 💽 15 💆 🧏 🕸 Norbon AntiFirms 🛃 🔹 |             |                                                                                     |                    |  |  |  |  |
| Other       dif # specified domain appear to be sent from nor one up of the total of the sent of the nor of the nor of the nor of the nor of the nor of the nor of the normal of the normal of the norma | Goog                                                                                                    | e l         | 一 後、投母網頁 ・ 長のの己類軟  2 第 第 // // // // // // // // // // // //                        |                    |  |  |  |  |
| Other       dni       ************************************                                                                                                    |                                                                                                    | Other       | dol # specified densing senses, to be sent from undensin from                       |                    |  |  |  |  |
| Other       dil MAQUERADE_AS(`sudowsin.com`)dnl       ***         Other       dil *         Other       dil *         Other       Malten         Maller                                                                                                    |                                                                                                    | Other       | dnl #                                                                               | *T<br>1.4          |  |  |  |  |
| Other       dnl #         Other       dnl #         Addressed       DMLIN(localhost)dnl         Other       dnl #         Mailer       MAXQUERADE_DOMAIN(sydowainalias.cow/anl         Mailer       MAILER(sup/anl         Mailer       Mailer <t< td=""><td></td><td>Other</td><td>dnl MA20UERADE A2('mydomäin.com')dnl</td><td>14</td></t<>                                                                                                    |                                                                                                    | Other       | dnl MA20UERADE A2('mydomäin.com')dnl                                                | 14                 |  |  |  |  |
| Other       dnl # wasquerade not just the headers, but the envelope as well       if         Other       dnl #       if         Other       dnl #       if         Other       dnl # assquerade_envelope)dnl       if         Other       dnl # assquerade_envelope)dnl       if         Other       dnl # assquerade_not just %mydomainalias.com as well       if         Other       dnl #       if         Other       dnl #       if         Other       dnl #       if         Other       dnl #       if         Other       dnl #       if         Other       dnl #       if         Other       dnl #       if         Other       dnl #       if         Other       dnl #       if         Other       dnl #       if         Other       dnl #       if         Other       dnl #AsyttexAde_DOMAIN(localhost)dnl       if         Other       dnl #AsyttexAde_DOMAIN(sydomainalias.com/anl       if         Other       dnl #AsyttexAde_DOMAIN(sydomain.lan)dnl       if         Mailer       WAILER(strip)dnl       if       if         Mailer       WAILER(strip)dnl       if       <                                                                                                    |                                                                                                    | Other       | dnl #                                                                               | 14                 |  |  |  |  |
| Other       dnl #         Other       dnl #         Other       dnl #AcQUERACE_DOMAIN(otalbost) localboaninglis         Other       dnl #AcQUERACE_DOMAIN(vacuaticalis         Other       dnl #AcQUERACE_DOMAIN(acuaticalis         Other       dnl #AcQUERACE_DOMAIN(acuaticalis         Mailer       WAILER(proceasil)dnl         Mailer       WAILER(proceasil)dnl         Click this button to rebuild your Sendmail configuration file /etc/sail/sendsail.cf from the M4         configuration entr                                                                                                    |                                                                                                    | Other       | dnl # masquerade not just the headers, but the envelope as well                     | ÷÷                 |  |  |  |  |
| Other       dnl FEATURE(masquerade_envelope)dnl       + +         Other       dnl #       + +         Other       dnl #       + +         Other       dnl #       + +         Other       dnl #       + +         Other       dnl #       + +         Other       dnl #       + +         Other       dnl #       + +         Other       dnl #       + +         Other       dnl #       + +         Other       dnl #       + +         Other       dnl #       + +         Other       dnl #       + +         Other       dnl #       + +         Other       dnl #       + +         Other       dnl MaSQUERADE_DOMAIN(Iccalhest.localdomain)dnl       + +         Other       dnl MaSQUERADE_DOMAIN(mydomainalias.com)dnl       + +         Other       dnl MaSQUERADE_DOMAIN(mydomain.lan)dnl       + +         Mailer       Mailer       Mailer       Mailer         Mailer       Mailer       Mailer       Edt file mamaily         Other       Chick this button to rebuild your Sendmail configuration file /++c/mail/sendmail.cf from the M4         configuration entries listed above.       -                                                                                                    |                                                                                                    | Other       | dnl #                                                                               | 44                 |  |  |  |  |
| Other       dnl #         Other       dnl #         Other       dnl #AsQUERADE_DOMAIN(localhost.localdomain)dnl       J #         Other       dnl MASQUERADE_DOMAIN(sydomainalias.com/dnl       J #         Other       dnl MASQUERADE_DOMAIN(sydomain.lan)dnl       J #         Other       dnl MASQUERADE_DOMAIN(sydomain.lan)dnl       J #         Mailer       MAILER(sytop/dnl       J #         Mailer       MAILER(sytop/dnl       J #         Add new may of type       Other       Edst file manually         Click this button to rebuild your Sendmail configuration file /esc/mail/sendmail.cf from the M4       configuration entries listed above.         Image: Sendmail All #       Mailer       Sendmail All #                                                                                                    |                                                                                                    | Other       | dnl FEATURE(wasquerade_envelope)dnl                                                 | ++                 |  |  |  |  |
| Other       dnl # arquerade not just @wydowainalias.com as well       1 *         Other       dnl #       1 *         Other       dnl #       1 *         Other       dnl #       1 *         Other       dnl #       1 *         Other       dnl #       1 *         Other       dnl #       1 *         Other       dnl #       1 *         Other       dnl #       1 *         Other       dnl MAQUERADE_DOMAIN(localhost)dnl       1 *         Other       dnl MAQUERADE_DOMAIN(sydowainalias.com/dnl       1 *         Other       dnl MAQUERADE_DOMAIN(sydowainalias.com/dnl       1 *         Other       dnl MAQUERADE_DOMAIN(sydowainalias.com/dnl       1 *         Other       dnl MAQUERADE_DOMAIN(sydowainalias.com/dnl       1 *         Mailer       MAILER(swip)dnl       1 *         Mailer       MAILER(proceail)dnl       1 *         Add new may of type       Other       Eddt file mannally         Eddt file mannall       Click this button to rebuild your Sendmail configuration file /exc/mail/sendmail.cf from the M4 configuration entries listed above.         Sebuild Sendmail #Iff%       0       0                                                                                                    |                                                                                                    | Other       | dnl #                                                                               | ÷÷                 |  |  |  |  |
| Other       dn1 #       4 *         Other       dn1 #       4 *         Other       dn1 #       4 *         Other       dn1 #       4 *         Other       dn1 #       4 *         Other       dn1 #       4 *         Other       dn1 MAQUERADE_DOMAIN(localhest.localdomain)dn1       4 *         Other       dn1 MAQUERADE_DOMAIN(socialias.com)dn1       4 *         Other       dn1 MAQUERADE_DOMAIN(socialias.com)dn1       4 *         Other       dn1 MAQUERADE_DOMAIN(socialias.com)dn1       4 *         Other       dn1 MAQUERADE_DOMAIN(socialias.com)dn1       4 *         Other       dn1 MAQUERADE_DOMAIN(socialialias.com)dn1       4 *         Other       dn1 MAQUERADE_DOMAIN(socialialias.com)dn1       4 *         Mailer       MAILER(satp)dn1       4 *         Mailer       MAILER(procentil)dn1       *         Add new only of type       Other       Edt file manually         Ett file manual       Click this button to rebuild your Sendmail configuration file /exc/mail/sendmail.cf from the M4 configuration entries listed above.         Sendmail ####       Ett file manual       4                                                                                                    |                                                                                                    | Other       | dnl # masquerade not just @mydomainalias.com, but @*.mydomainalias.com as well      | 44                 |  |  |  |  |
| Other       dnl # Antikak (asaguerade_entire_dowain) and       Uther         Other       dnl #       Uther         Other       dnl MAQUERADE_DOWAIN(localhost) dnl       Uther         Other       dnl MAQUERADE_DOWAIN(localhost.localdowain) dnl       Uther         Other       dnl MAQUERADE_DOWAIN(socalhost.localdowain) dnl       Uther         Other       dnl MAQUERADE_DOWAIN(socalhost.localdowain) dnl       Uther         Other       dnl MAQUERADE_DOWAIN(socalhost.localdowain) dnl       Uther         Other       dnl MAQUERADE_DOWAIN(socalhost.localdowain.lan) dnl       Uther         Mailer       MAILER(sotp) dnl       Uther         Mailer       MAILER(proceail) dnl       T         Addnew only of type       Other       Edit file manually         Edit file manually       Click this button to rebuild your Sendmail configuration file /etc/mail/sendmail.cf from the M4         configuration entries listed above.       Edit file manually                                                                                                    |                                                                                                    | Other       | dni #                                                                               | 44                 |  |  |  |  |
| Utter       unit *       UTT         Other       dn1 MASQUERADE_DOMAIN(localhost.localdomain)dn1       UTT         Other       dn1 MASQUERADE_DOMAIN(localhost.localdomain)dn1       UTT         Other       dn1 MASQUERADE_DOMAIN(sydomainalias.com)dn1       UTT         Other       dn1 MASQUERADE_DOMAIN(sydomainalias.com)dn1       UTT         Other       dn1 MASQUERADE_DOMAIN(sydomainalias.com)dn1       UTT         Other       dn1 MASQUERADE_DOMAIN(sydomainalias.com)dn1       UTT         Mailer       MAILER(procwail)dn1       UTT         Mailer       MAILER(procwail)dn1       UTT         Add new may of type:       Other       Eddt file manually         Robuild Sendmail Configuration       Click this button to rebuild your Sendmail configuration file /exc/mail/sendmail.cf from the M4 configuration entries listed above.         Image: Sendmail All%:       UTT                                                                                                    |                                                                                                    | Other       | dni Fakiuka(masquerade_entire_domain)dni                                            | +T                 |  |  |  |  |
| Cherr       ani MaxQUERADE_DOMAIN( localbost.) (ani local dowain) dai       + + +         Other       dn1 MaxQUERADE_DOMAIN( social dowain) land       + + +         Other       dn1 MaxQUERADE_DOMAIN( social dowain) land       + + +         Other       dn1 MaxQUERADE_DOMAIN( social dowain) land       + + +         Mailer       MAXUERADE_DOMAIN( social dowain) land       + + +         Mailer       MAILER(satp) dai       + + +         Mailer       MAILER(processil) dai       + + +         Add new may of type:       Other        Edst file manually         Sebuild Sendmail Configuration       Click this button to rebuild your Sendmail configuration file /etc/mail/sendmail.cf from the M4       configuration entries listed above.         Image: Sendmail All%       Image: Sendmail All%       Image: Sendmail All%                                                                                                    |                                                                                                    | Other       | del MANNERPER DOMAIN/ localbaction                                                  | *T                 |  |  |  |  |
| Other       off MADUEEADE_DOMAIN(wydowainalia.com/dal         Other       dal MADUEEADE_DOMAIN(wydowain.lan)dal         Other       dal MADUEEADE_DOMAIN(wydowain.lan)dal         Mailer       MAILER(sasp)dal         Mailer       MAILER(procwail)dal         Add new may of type       Other         Edendad Configuration       Click this button to rebuild your Sendmail configuration file /etc/mail/sendmail.cf from the M4 configuration entries listed above.                                                                                                    |                                                                                                    | Other       | dnl MASUEEANE_DOMAIN(localhost localdomain)dnl                                      | * T<br>1.4         |  |  |  |  |
| Other       dal MAQUEERADE_DOMAIN(sydowsin.lan)dal         Mailer       MAILER(swip)dal         Mailer       MAILER(processil)dal         Add new may of type       Other         Extended Configuration       Click this button to rebuild your Sendmail configuration file /etc/mail/sendmail.cf from the M4 configuration entries listed above.         Image: Sendmail All%                                                                                                    |                                                                                                    | Other       | dnl MA20UERADE DOMAIN(wwdowainalias.cow)dnl                                         | V T<br>1.4         |  |  |  |  |
| Mailer       MAILER(satp)dal         Mailer       MAILER(proceasil)dal         Add new may of type:       Other         Add new may of type:       Other         Extended Sendmal Configuration       Click this button to rebuild your Sendmail configuration file /etc/mail/sendmail.cf from the M4 configuration entries listed above.         Image Sendmail 40%                                                                                                    |                                                                                                    | Other       | dnl MASOUERADE DOMAIN(wydomain.lan)dnl                                              | 14                 |  |  |  |  |
| Mailer       MAILER(proceail)dnl         Add new may of type:       Other         Add new may of type:       Other         Robuild Sendmail Configuration       Click this button to rebuild your Sendmail configuration file /etc/mail/sendmail.cf from the M4 configuration entries listed above.         Impl Sendmail All No.                                                                                                    |                                                                                                    | Mailer      | MAILER(smip)dnl                                                                     | Ĵ.÷                |  |  |  |  |
| Add new entry of type:       Other       Edit file manually         Edit file manually       Edit file manually         Rebuild Sendmail Configuration       Click this button to rebuild your Sendmail configuration file /etc/mail/sendmail.cf from the M4 configuration entries listed above.         Imposed Sendmail 40%                                                                                                    |                                                                                                    | Mailer      | MAILER(procmail)dnl                                                                 | Ť                  |  |  |  |  |
| Rebuild Sendmail Configuration       Click this button to rebuild your Sendmail configuration file /etc/mail/sendmail.cf from the M4 configuration entries listed above.         Image Sendmail 400%                                                                                                    |                                                                                                    | Adv         | new entry of type:                                                                  | Edit file manually |  |  |  |  |
| Rebuild Sendmail Configuration       Click this button to rebuild your Sendmail configuration file /etc/mail/sendmail.cf from the M4 configuration entries listed above.         Image Sendmail #IMS                                                                                                    |                                                                                                    |             |                                                                                     |                    |  |  |  |  |
| Exbedial Studental Configuration       Click this button to rebuild your Sendmail configuration file /otc/mail/sendmail.cf from the M4 configuration entries listed above.         Image Sendmail #182                                                                                                    |                                                                                                    |             |                                                                                     |                    |  |  |  |  |
| Exball Sendmal Configuration       Click this button to rebuild your Sendmail configuration file /etc/mail/sendmail.cf from the M4 configuration entries listed above.         Image Sendmail 40%                                                                                                    |                                                                                                    |             |                                                                                     |                    |  |  |  |  |
| Result Sendmail Alles                                                                                                    |                                                                                                    |             | Click this button to rebuild your Sendmail configuration file /etc/mail/sendmail.cf | from the M4        |  |  |  |  |
| 一 回到 Sendmail 組織                                                                                                    |                                                                                                    | L R         | sould Sendmail Configuration configuration entries listed above.                    |                    |  |  |  |  |
| المعنى المعنى المعنى المعنى المعنى المعنى المعنى المعنى المعنى المعنى المعنى المعنى المعنى المعنى المعنى المعنى                                                                                                    |                                                                                                    |             |                                                                                     |                    |  |  |  |  |
| الله المراجع المراجع المراجع المراجع المراجع المراجع المراجع المراجع المراجع المراجع المراجع المراجع المراجع ال                                                                                                    |                                                                                                    |             |                                                                                     |                    |  |  |  |  |
|                                                                                                    | 1                                                                                                    | 回刻多         | ndmail 4048                                                                         |                    |  |  |  |  |
|                                                                                                    | 4                                                                                                    | 1000        |                                                                                     |                    |  |  |  |  |
|                                                                                                    |                                                                                                    |             |                                                                                     | 2                  |  |  |  |  |
| 🍘 mot logged into Wehmin 1.130 on net122.ee oit.efu.tw (Redhat Lizzoz Fedora 1)                                                                                                    | 😫 soot                                                                                                  | otri beggol | Webmin 1.130 on net122 se oit.edu.tw (Redhat Linux Fedora 1)                        | 🔒 🖕 ######         |  |  |  |  |

# 5.問題與討論

- 1. 如果可以寄信但不能收信,處理步驟要如何?
- 2. 如果可以收信但不能寄信,處理步驟要如何?
- 比較不同 MTA (Mail Transport Agent), 如 sendmail、postfix、qmail)的效能 及安全性。
- 4. 比較不同 MUA (Mail User Agent), 如 Outlook, pine, elm 的效能及安全性。
- 5. 如何限制可收發郵件的位址及郵件大小?
- 6. 如何透過 SMTP 認證的方式寄信?
- 7. 別名除了轉寄信件還有哪些功能?
- 8. 如何使帳號含英文大寫字母的使用者能收發信?
- 9. 郵件的紀錄如何分析?
- 10. POP 和 IMAP 協定有何不同?